## POST-AWARD GMS TRAINING FOR GRANT RECIPIENTS

Coordinated Tribal Assistance Solicitation (CTAS) New Grantee Orientation Conference

Sponsored by: The Office of Audit, Assessment and Management Grants Management Division

What would you like to gain from this session?

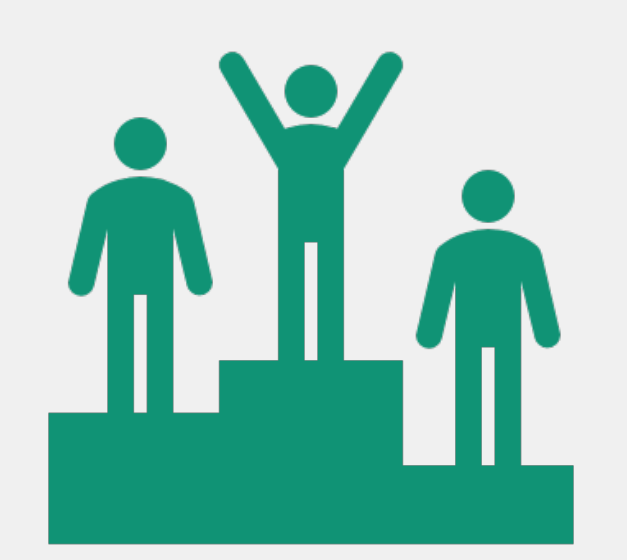

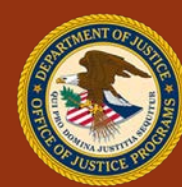

#### Resources

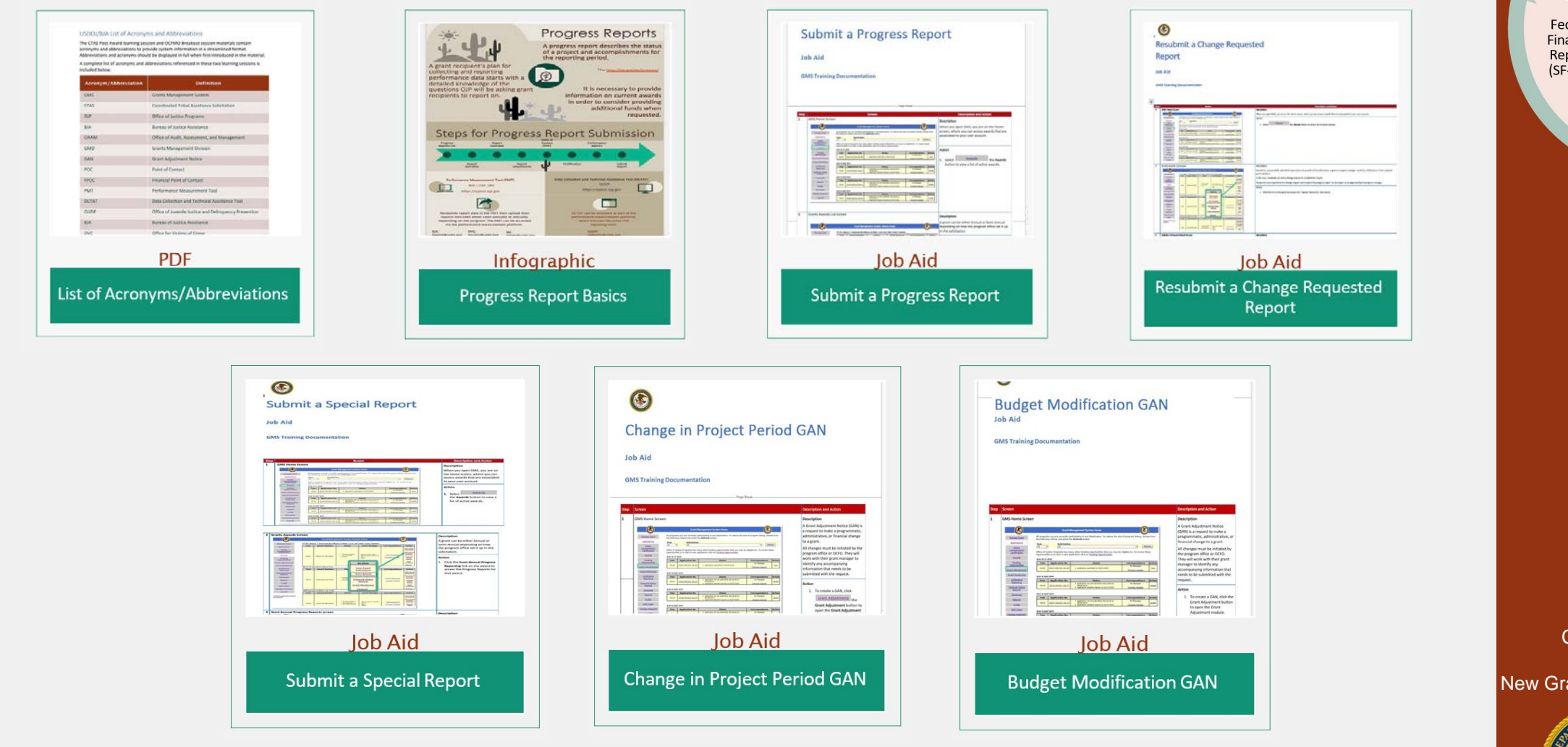

www.ncjtc.org/CTASresources

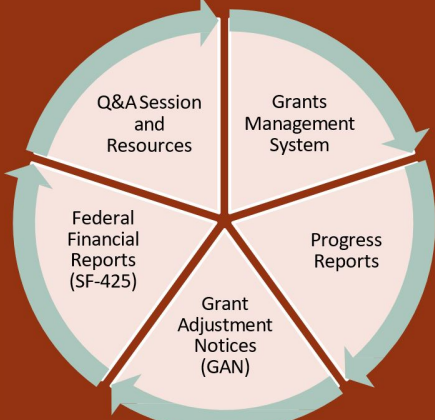

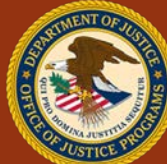

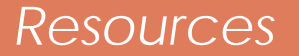

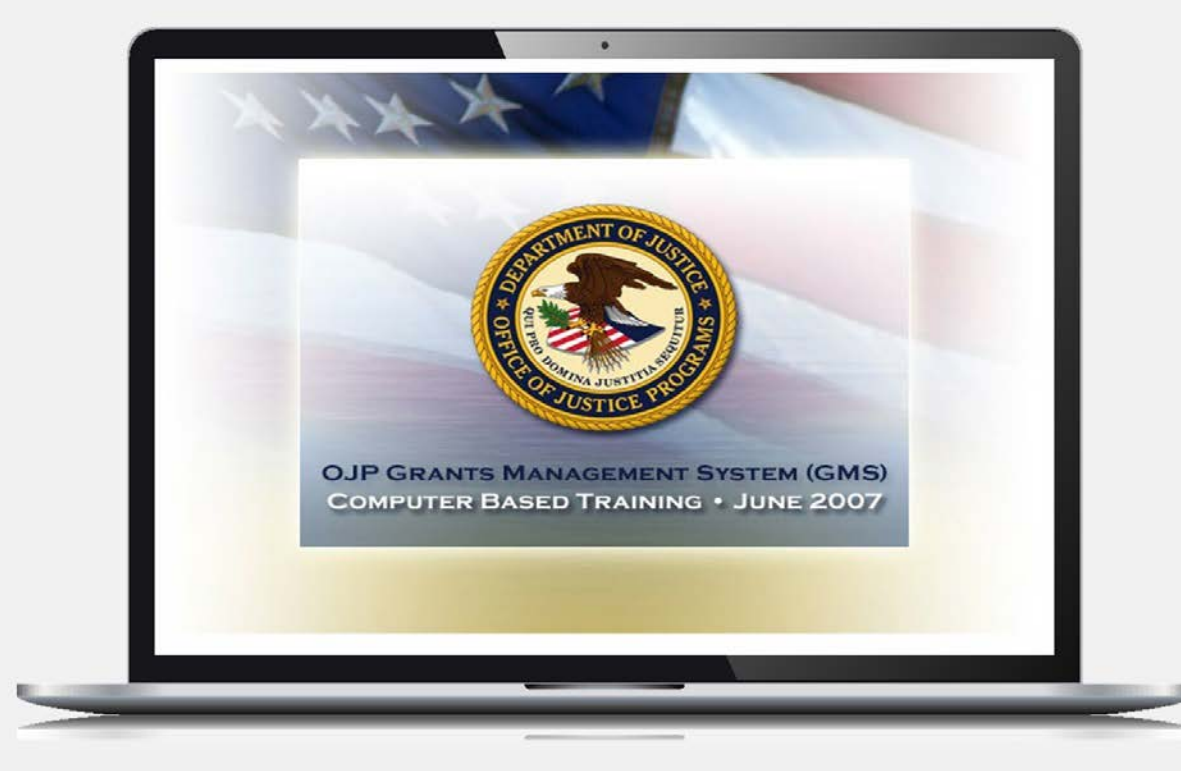

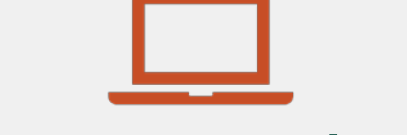

#### **Computer-Based Training**

www.ojp.usdoj.gov/gmscbt

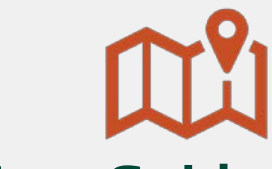

#### **GMS User Guide**

www.ojp.gov/training/gmstraining.htm# GMSUserguide

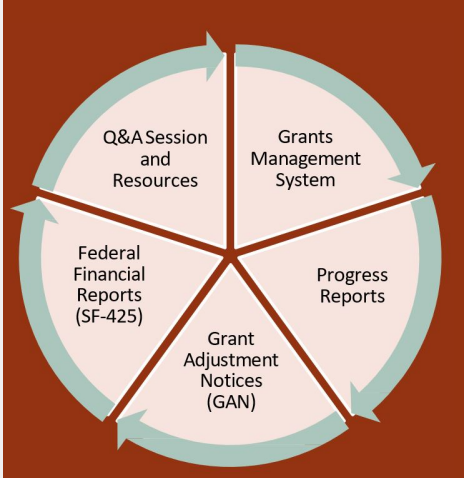

Coordinated Tribal Assistance Solicitation (CTAS) New Grantee Orientation Conference

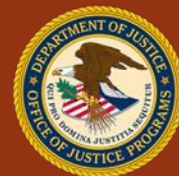

GMS Overview for Financial Points of Contact

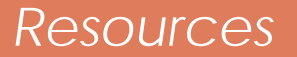

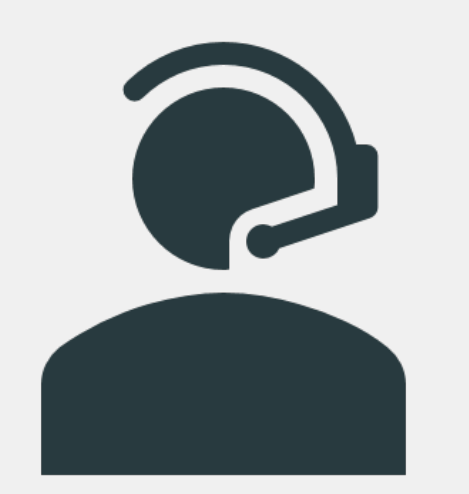

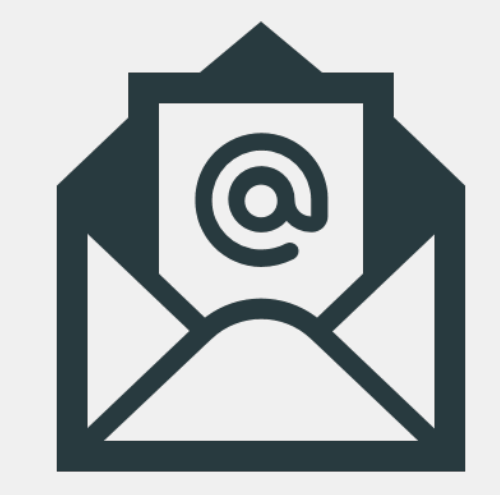

#### 888-549-9901 (Option 3)

#### <u>GMS.Helpdesk@ojp.usdoj.gov</u>

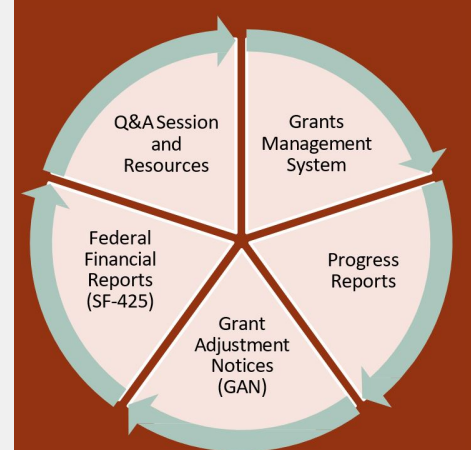

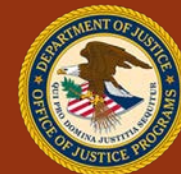

#### Acronym/Abbreviation List

| Acronym/Abbreviation | Definition                                            |
|----------------------|-------------------------------------------------------|
| GMS                  | Grants Management System                              |
| CTAS                 | Coordinated Tribal Assistance Solicitation            |
| OJP                  | Office of Justice Programs                            |
| BJA                  | Bureau of Justice Assistance                          |
| OAAM                 | Office of Audit, Assessment, and Management           |
| GMD                  | Grants Management Division                            |
| GAN                  | Grant Adjustment Notice                               |
| POC                  | Point of Contact                                      |
| FPOC                 | Financial Point of Contact                            |
| PMT                  | Performance Measurement Tool                          |
| DCTAT                | Data Collection and Technical Assistance Tool         |
| OJJDP                | Office of Juvenile Justice and Delinquency Prevention |
| OVC                  | Office for Victims of Crime                           |
| NIJ                  | National Institute of Justice                         |
| SF-425               | Financial Status Report                               |

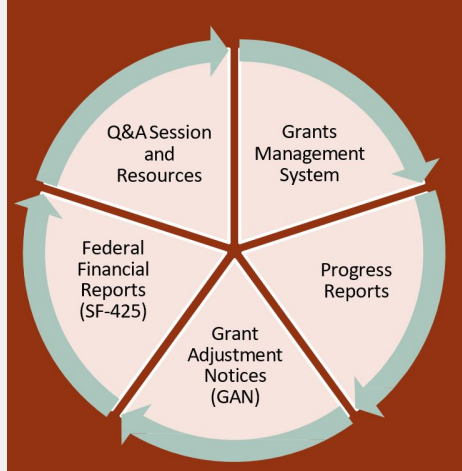

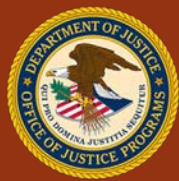

Course Topics

2

3

5

#### GMS Recap

**Progress Reports** 

Grant Adjustment Notices (GAN)

Federal Financial Reports (SF-425)

#### **Q&A Session and Resources**

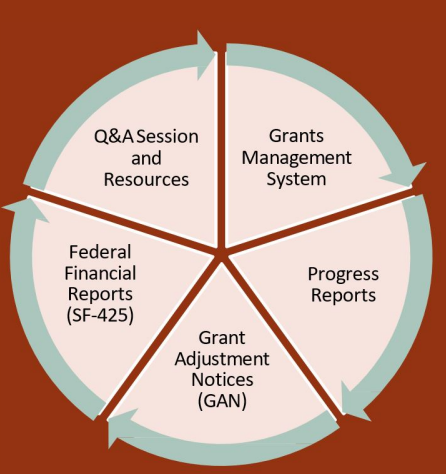

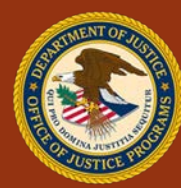

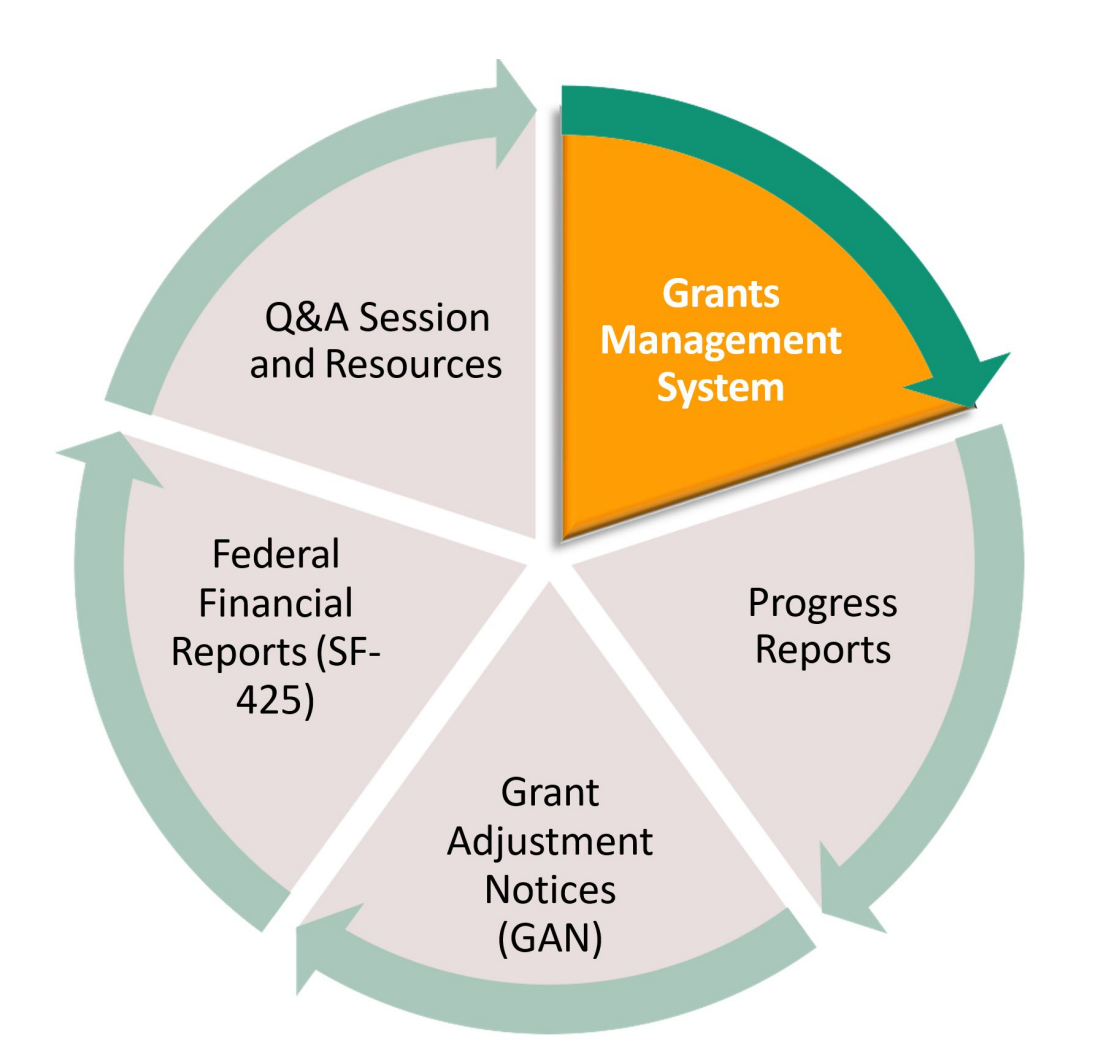

### GRANTS MANAGEMENT SYSTEM

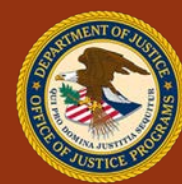

#### GMS Recap

#### GMS System: Website

• grants.ojp.usdoj.gov

#### GMS System: Login

- Username and Password are required for access.
- Users must sign into GMS to perform post-award activities.
- System login is required for all grant applications submitted.

#### GMS System: Account Structure

- The GMS menu structure depends on the role of the user who is signed in.
- When questions arise regarding account functions, role access and preference can be adjusted through the "Profile" link in the left menu for each role.

#### GMS System Roles: POC vs. FPOC

- A POC will see many modules down the left-hand side of the screen.
- A FPOC will see far fewer options on the screen.

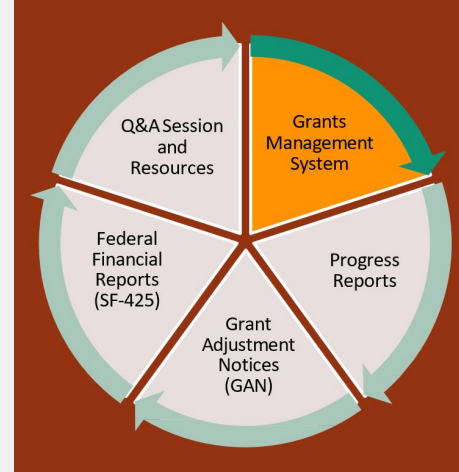

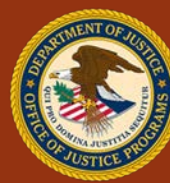

#### What is GMS?

 The Grants Management System (GMS) is a web-based Office of Justice Programs application used throughout the grants lifecycle to support the full administration of grants.

#### External User

• Grant applicants and recipients access an external user interface.

#### Internal User

• OJP grant managers, program managers, and other staff access an interface for internal users.

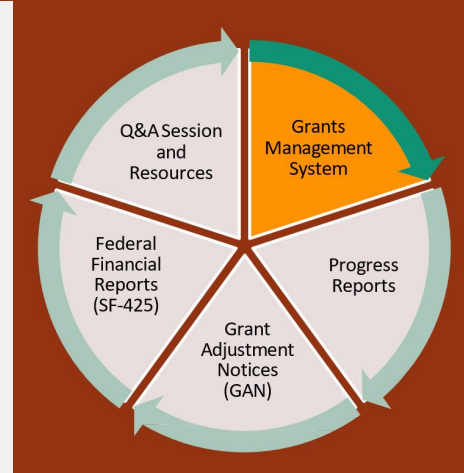

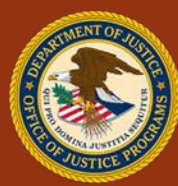

#### Point of Contact (POC) vs. Financial Point of Contact (FPOC)

- A POC and FPOC must be designated for every grant award.
- The GMS menu structure depends on the role of the user who is signed in

#### Point of Contact (POC)

- Applicant account holder who completes grant activities in GMS
- Account created at time of application
- Submits GANs, Progress Reports, Closeout package, etc.
- Should communicate regularly with the Grant Manager, both within GMS and outside GMS

#### Financial Point of Contact (FPOC)

- Responsible for financial administration of the grant funds
- Must be designated for recipient to qualify for grant award
- Submits Financial Status Reports
- Should communicate regularly with POC to receive any relevant updates from Grant Manager

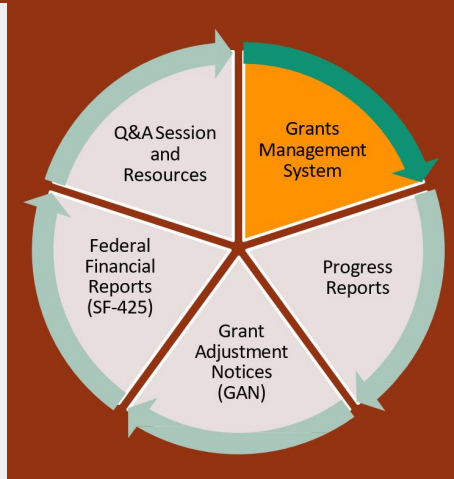

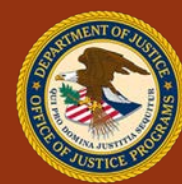

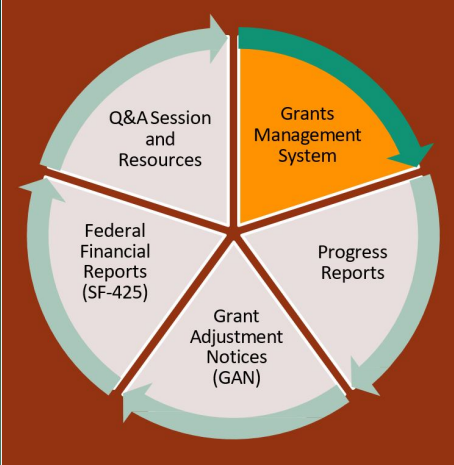

## Questions

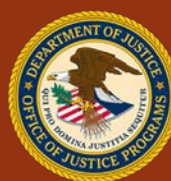

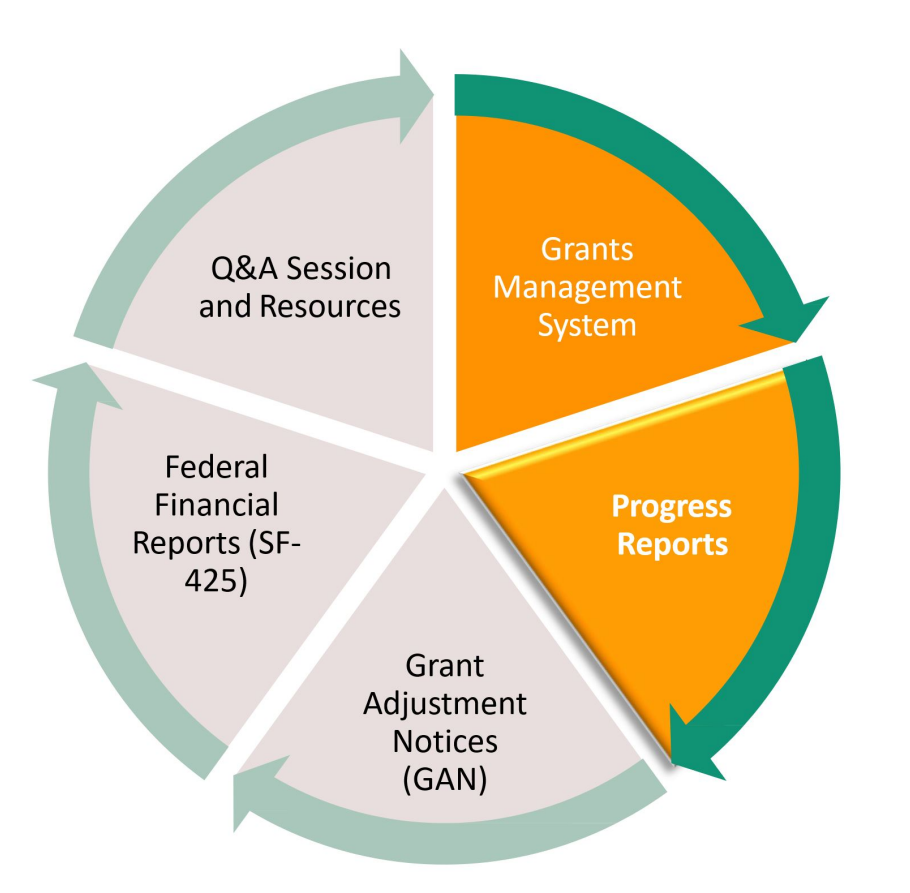

## **PROGRESS REPORTS**

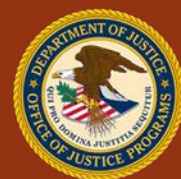

# How comfortable are you with Progress Reports?

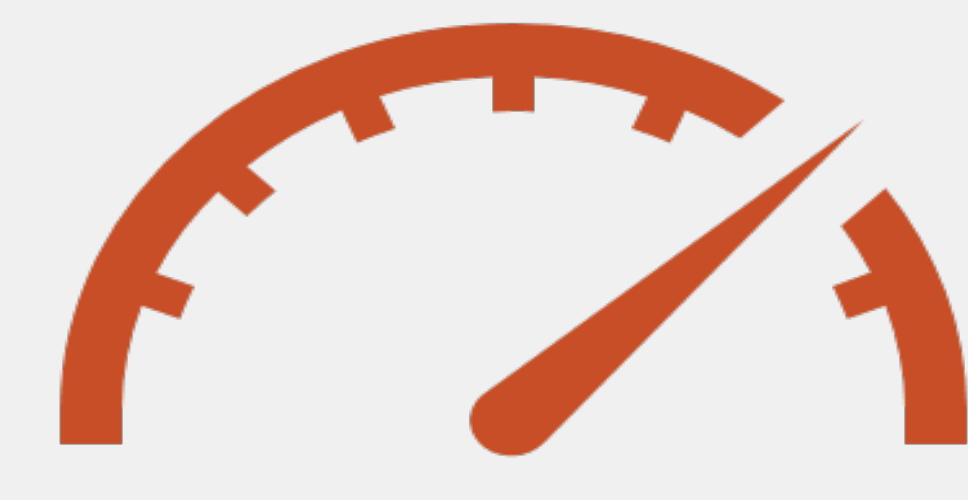

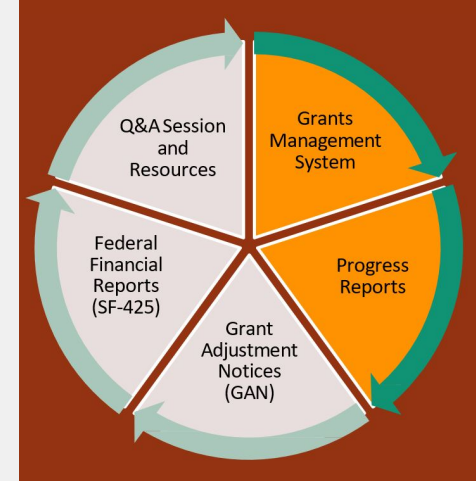

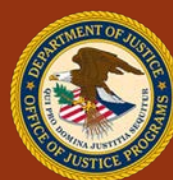

### **A Progress Report**

- Describes the status of a project and accomplishments for the reporting period.
- Is necessary to provide information on current awards in order for consideration for additional funds when requested.

Coordinated Tribal Assistance Solicitation (CTAS) New Grantee Orientation Conference

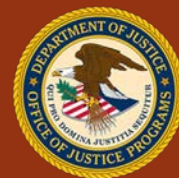

\*Per ojp.gov/performance/

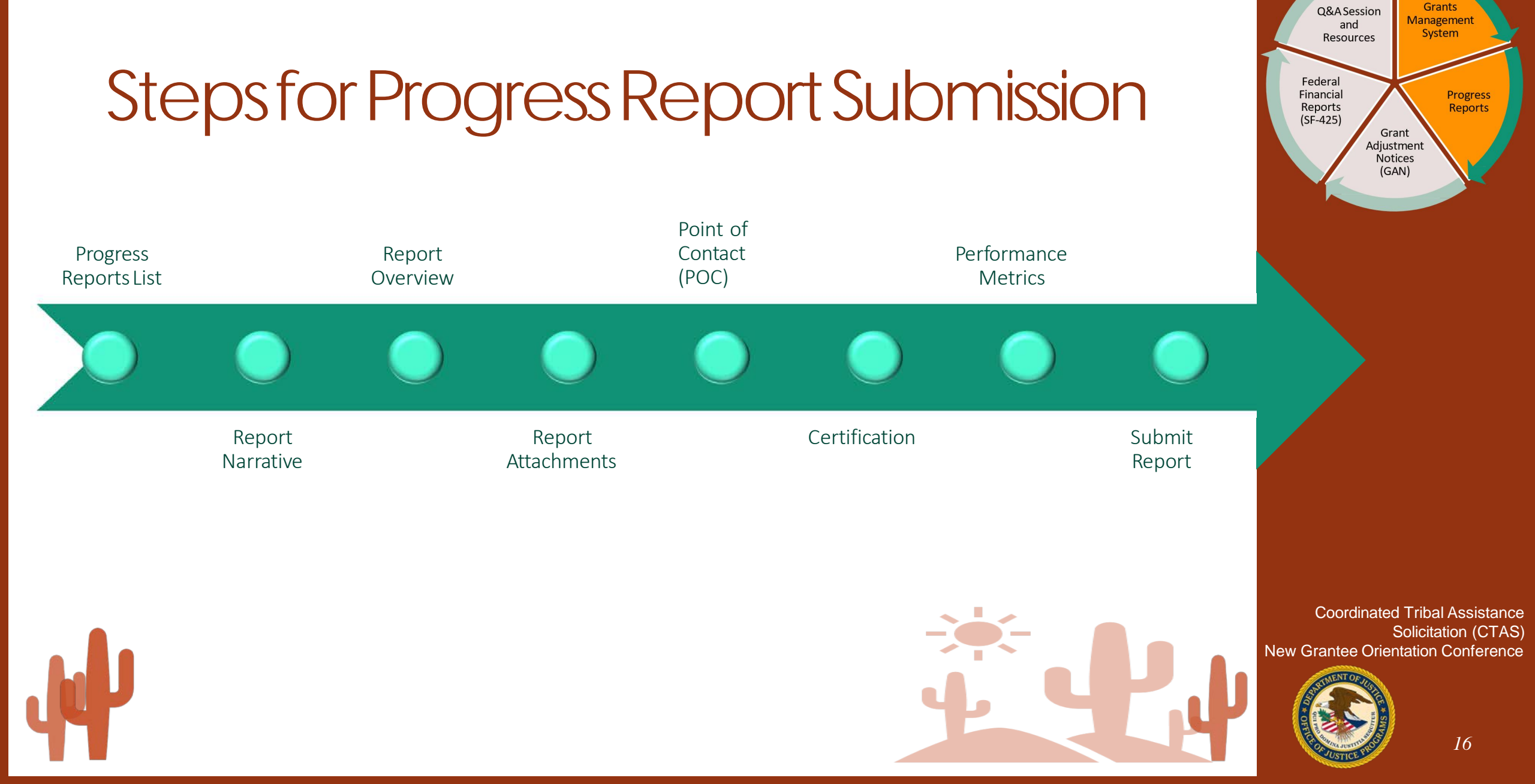

#### A grant recipient's plan for collecting and reporting performance data **starts with a detailed knowledge of the questions** OJP will be asking grant recipients to report on.

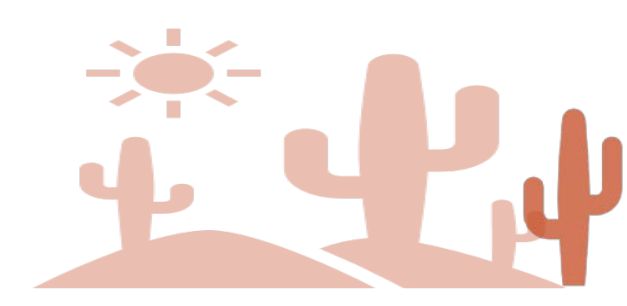

Coordinated Tribal Assistance Solicitation (CTAS) New Grantee Orientation Conference

Grants

Management

System

Progress Reports

Q&A Session

and

Resources

Grant Adjustment Notices (GAN)

Federal Financial

Reports (SF-425)

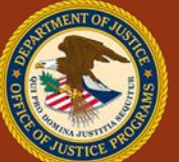

# PDF version of a grant award progress report

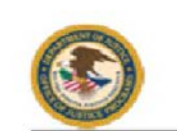

#### Department of Justice Office of Justice Programs

OJJDP FY 13 Second Chance Act Juvenile Reentry Program: Category 2: Implementatio

Authorized Representative

#### Report Overview

| Federal Award Number:   | 2013-CZ-BX-                                                               |
|-------------------------|---------------------------------------------------------------------------|
| Grantee:                | Department of Public Health                                               |
| Project Title:          | The Family Intervention, Reentry & Supportive Transitions (FIRST) Program |
| Report Number:          | 2                                                                         |
| Implementing Sub Grante | e:                                                                        |
| Reporting Period From:  | 01-JAN-14                                                                 |
| Reporting Period To:    | 30-JUN-14                                                                 |
| Report Type:            | Regular                                                                   |
| Date Signed:            | 28-JUL-14                                                                 |

#### Point of Contact

| Chairman           | Dr.                |  |
|--------------------|--------------------|--|
| Title:<br>Address: | Title:<br>Address: |  |
| Phone:<br>Fax:     | Phone:             |  |

#### Narratives

Please note that acceptance of grant funding by the City of SF was significantly delayed, which has delayed staffing and contracting and by necessity lengthened our planning period.

A GAN has been submitted requesting an additional year (no cost extension) to complete the project. Despite this delay substantial progress has been made. Clinical Teams have been trained and have begun to provide family-focused reentry services to youth and their families.

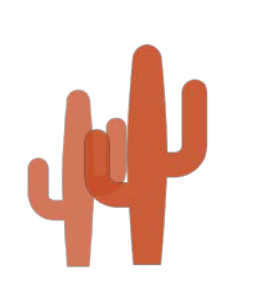

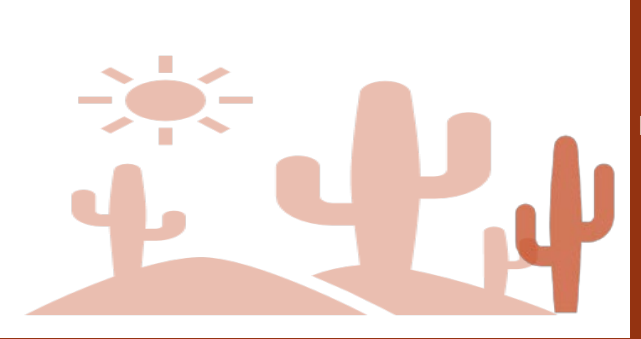

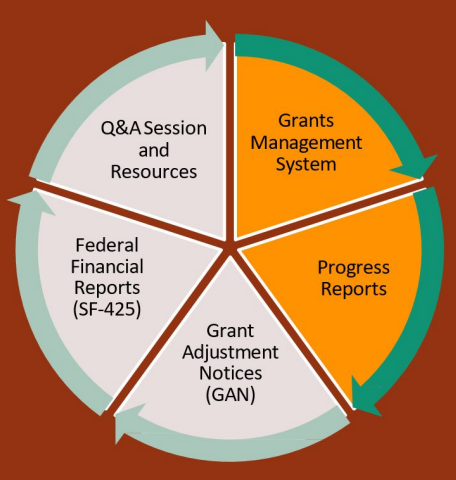

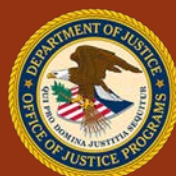

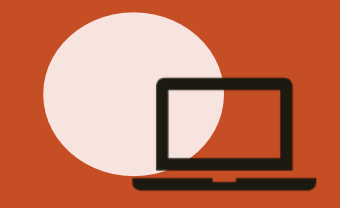

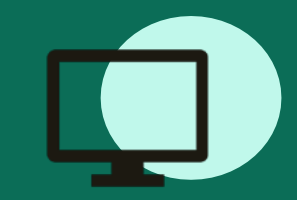

#### Performance Measurement Tool (PMT) BJA | OVC | NIJ ojpsso.ojp.gov

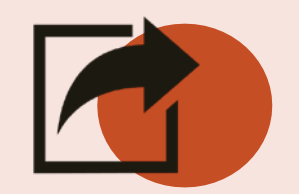

Recipients report data in the PMT then upload their reports into GMS either semi-annually or annually, depending on the program. The PMT can be accessed via the performance measurement platform.

 BJA:
 OVC:
 NIJ:

 bjapmt@usdoj.gov
 ovcpmt@usdoj.gov
 nijpmt@usdoj.gov

 1-888-252-6867
 1-844-884-2503
 1-844-884-2504

Data Collection and Technical Assistance Tool (DCTAT) OJJDP ojpsso.ojp.gov

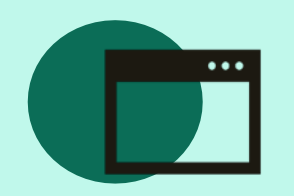

DCTAT can be accessed as part of the performance measurement platform, which includes the other OJP reporting tools.

> OJJDP: ojjdppmt@usdoj.gov 1-866-487-0512

#### The Performance Management Tool login page:

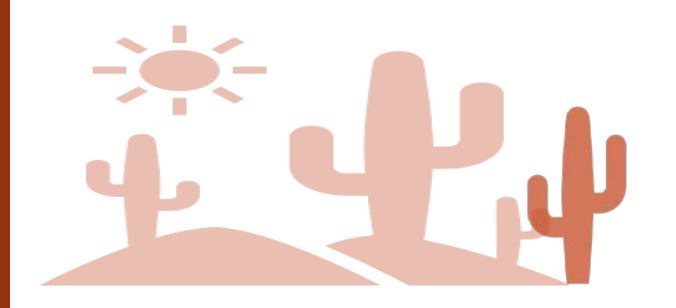

|    |                                                                                                | Performance I                                                                                                    | Measuren                                                                                        | nent Platfor                                                                                                  | m                                                                                         |               |
|----|------------------------------------------------------------------------------------------------|----------------------------------------------------------------------------------------------------|-------------------------------------------------------------------------------------------------|----------------------------------------------------------------------------------------------------|-------------------------------------------------------------------------------------------|---------------|
|    |                                                                                                |                                                                                                    |                                                                                                 | 112                                                                                                    |                                                                                           |               |
| 2) | User Name<br>Email Address                                                                     |                                                                                                    | Passw                                                                                           | ord<br>m of 3 attempts                                                                                        |                                                                                           | Login         |
|    |                                                                                                |                                                                                                    |                                                                                                 |                                                                                                    | Fo                                                                                        | raot Dassword |
|    |                                                                                                |                                                                                                    |                                                                                                 |                                                                                                    |                                                                                           |               |
|    |                                                                                                |                                                                                                    |                                                                                                 |                                                                                                    |                                                                                           |               |
|    | Please note                                                                                    |                                                                                                    |                                                                                                 |                                                                                                    |                                                                                           |               |
|    | I. The P<br>and I.<br>2. JavaS<br>work<br>how.                                                 | MT system works best<br>nternet Explorer (IE) 1<br>Script must be enabled<br>properly. If you need t                                                                 | and supports<br>1 and above.<br>to use this sit<br>to enable Java                               | te. If not, site nat<br>Script, click <u>here</u>                                                             | 4.1.0 and abo<br>rigation will n<br>to find out                                           | ot            |
|    | You are acce<br>computer, (2<br>(4) all device<br>network. Thi<br>Unauthorized<br>and criminal | ssing a U.S. Government<br>) this computer network,<br>is and storage media atta<br>i information system is p<br>d or improper use of this s<br>penalties.           | information sy<br>(3) all comput<br>iched to this ne<br>rovided for U.S<br>system may re        | stem, which includ<br>ers connected to th<br>twork or to a comp<br>Government-auth<br>sult in disciplinary a  | es: (1) this<br>nis network, an<br>outer on this<br>norized use only<br>action, and civil | d<br>r.       |
|    | By using this                                                                                  | information system, you                                                                                                    | understand an                                                                                   | d consent to the fo                                                                                           | llowing:                                                                                  |               |
|    | <ul> <li>You have transmission on this</li> <li>Any consistent</li> </ul>                      | ave no reasonable expect<br>nitted through or data sto<br>iment may monitor, inter<br>s information system.<br>ommunications transmitte<br>n may be disclosed or use | ation of privacy<br>ored on this info<br>rcept, search ar<br>ad through or d<br>ad for any U.S. | y regarding any cor<br>prmation system. A<br>nd/or seize data tra<br>ata stored on this i<br>Government-autho | nmunications<br>t any time, the<br>insiting or store<br>nformation<br>prized purpose.     | d             |
|    | For further in<br>Computers a                                                                  | formation, see the Depar<br>nd Computer Systems (N                                                                                                    | rtment order or<br>IIST 800-53).                                                                | n Use and Monitorir                                                                                           | ng of Departme                                                                            | nt            |
|    |                                                                                                | 01/0                                                                                                    |                                                                                                 |                                                                                                    |                                                                                           |               |
| к  |                                                                                                | OVC                                                                                                    |                                                                                                 | UIU                                                                                                    |                                                                                           | NII           |

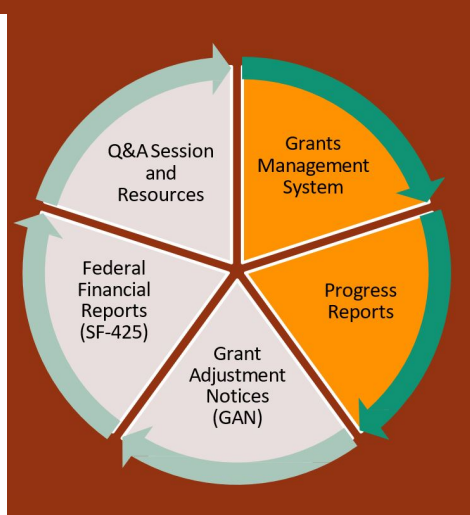

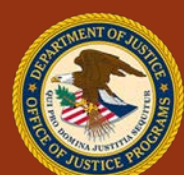

#### Progress Reports

Resources, including step-by-step guidance for submitting reports, can be found at: <u>http://www.ncjtc.org/CTASresources</u>

**Report Basics:** Tools, GMS

#### Submit a Progress Report

Resubmit a Change Requested Report

#### Submit a Special Report

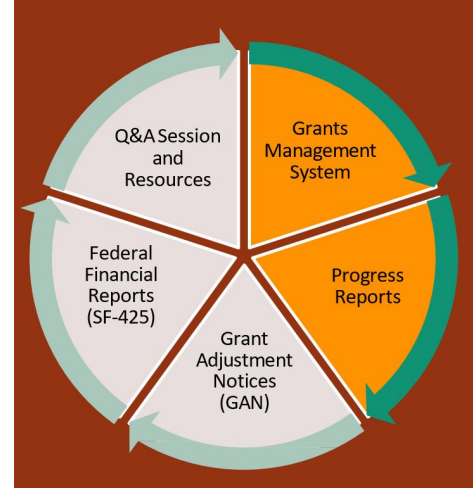

Coordinated Tribal Assistance Solicitation (CTAS) New Grantee Orientation Conference

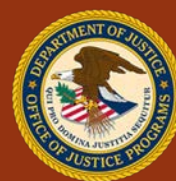

\*Per ojp.gov/performance/

# Why is it important to submit a progress report on time and accurately?

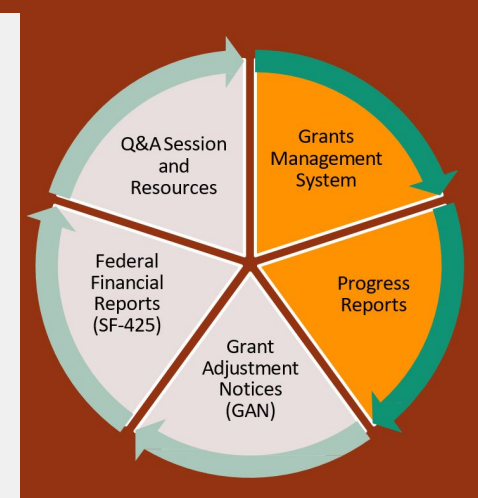

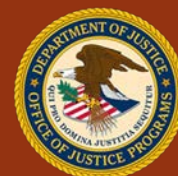

**Progress reports are used** primarily to aid grant managers in monitoring grant-supported activities, and they can be used to help make future funding decisions.

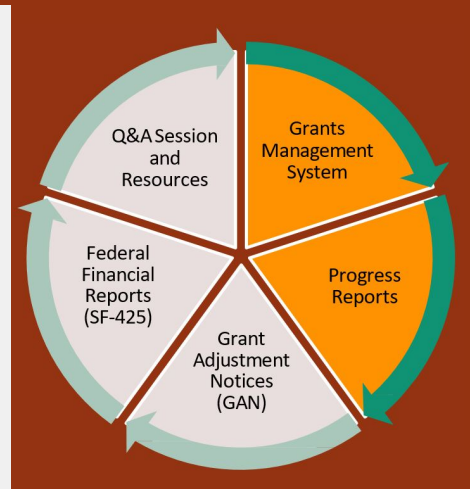

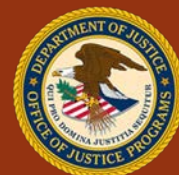

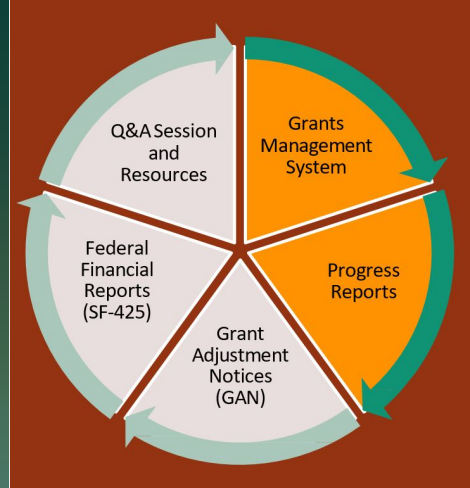

# Questions

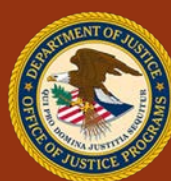

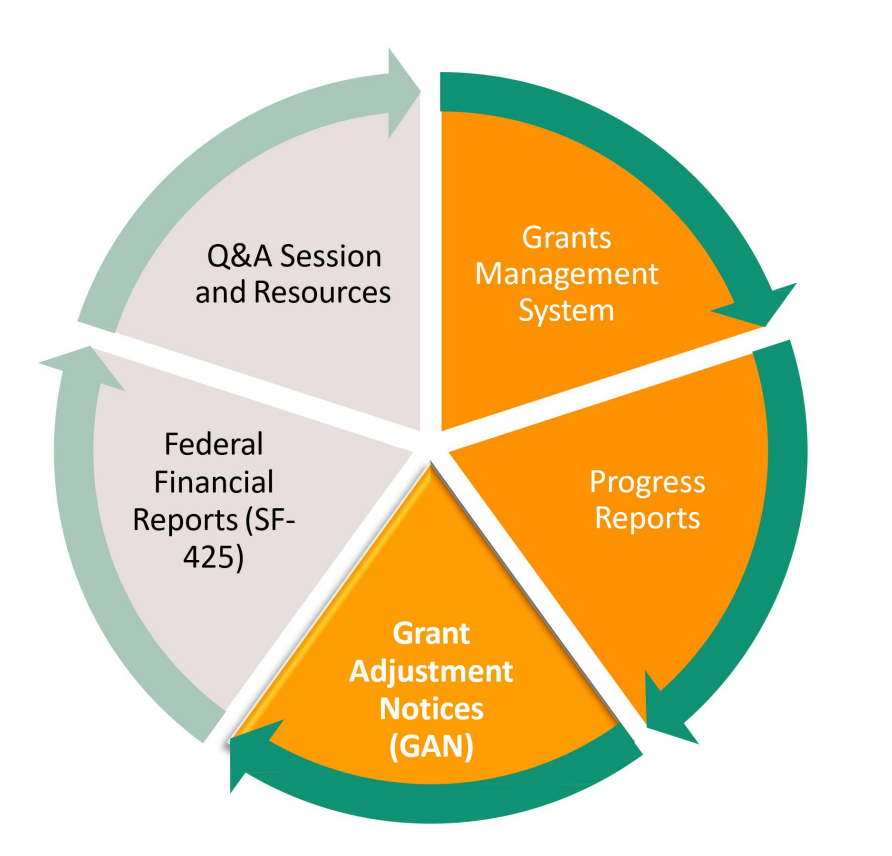

## GRANT ADJUSTMENT NOTICE (GAN)

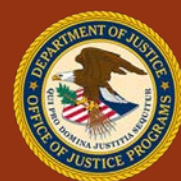

# How comfortable are you with Grant Adjustment Notices (GANs)?

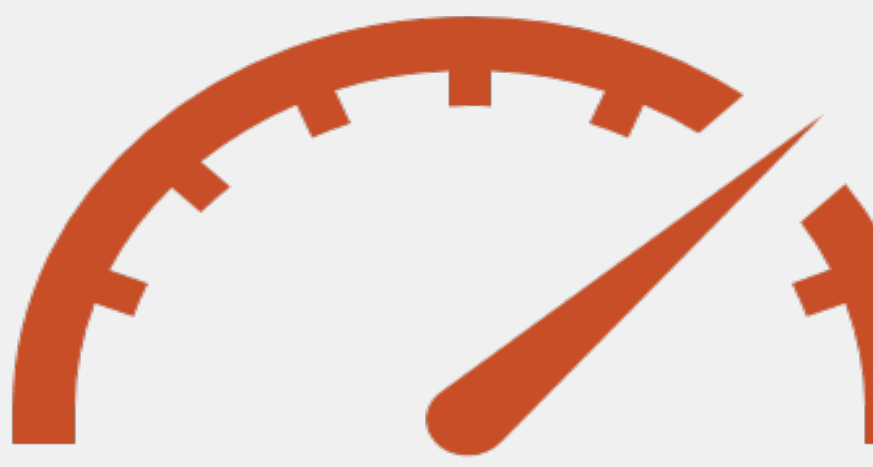

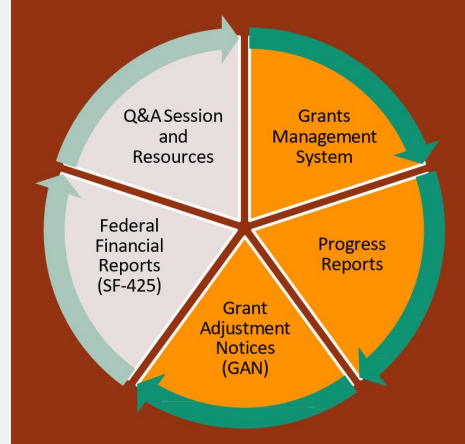

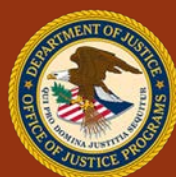

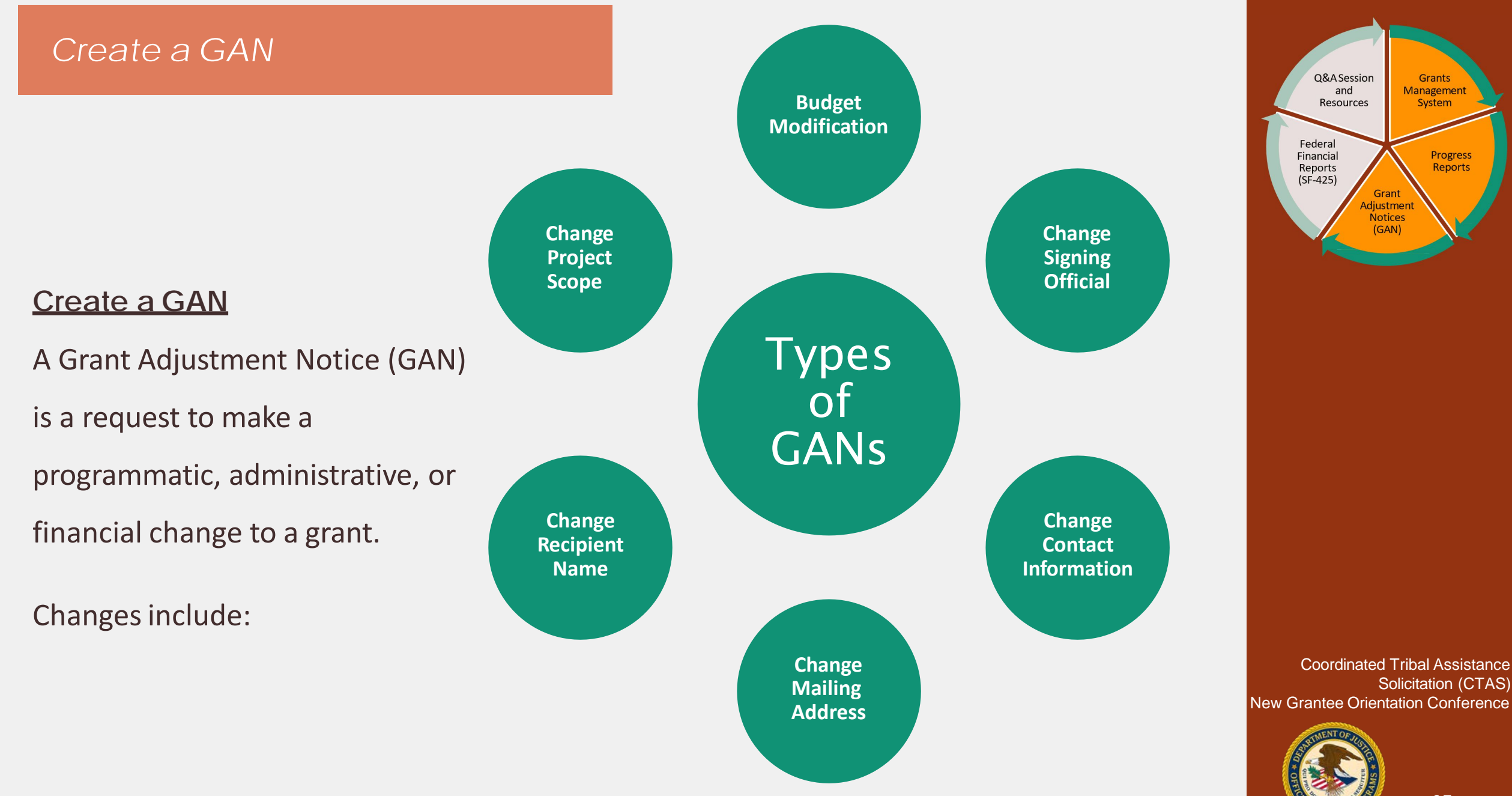

Resources, including step-by-step guidance for creating and modifying GANs, can be found at: <u>http://www.ncjtc.org/CTASresources</u>

#### Create a GAN

#### *Demo:* Budget Modification GAN

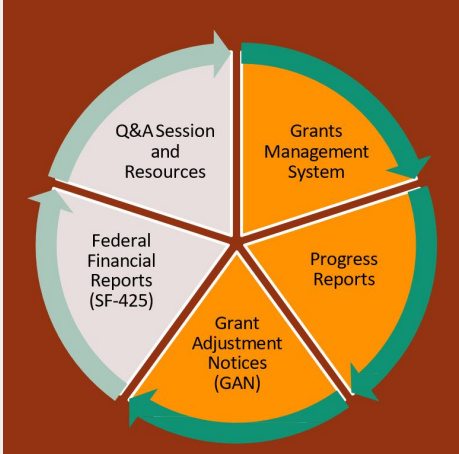

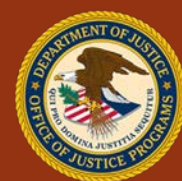

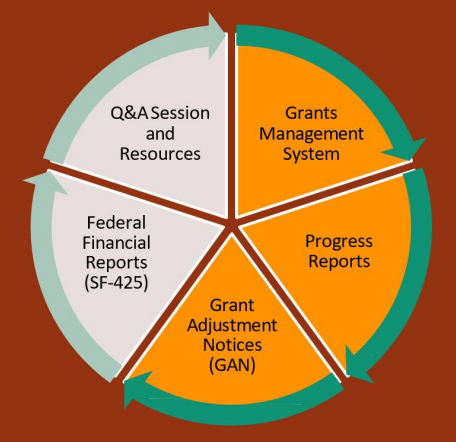

# Questions

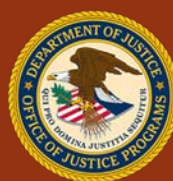

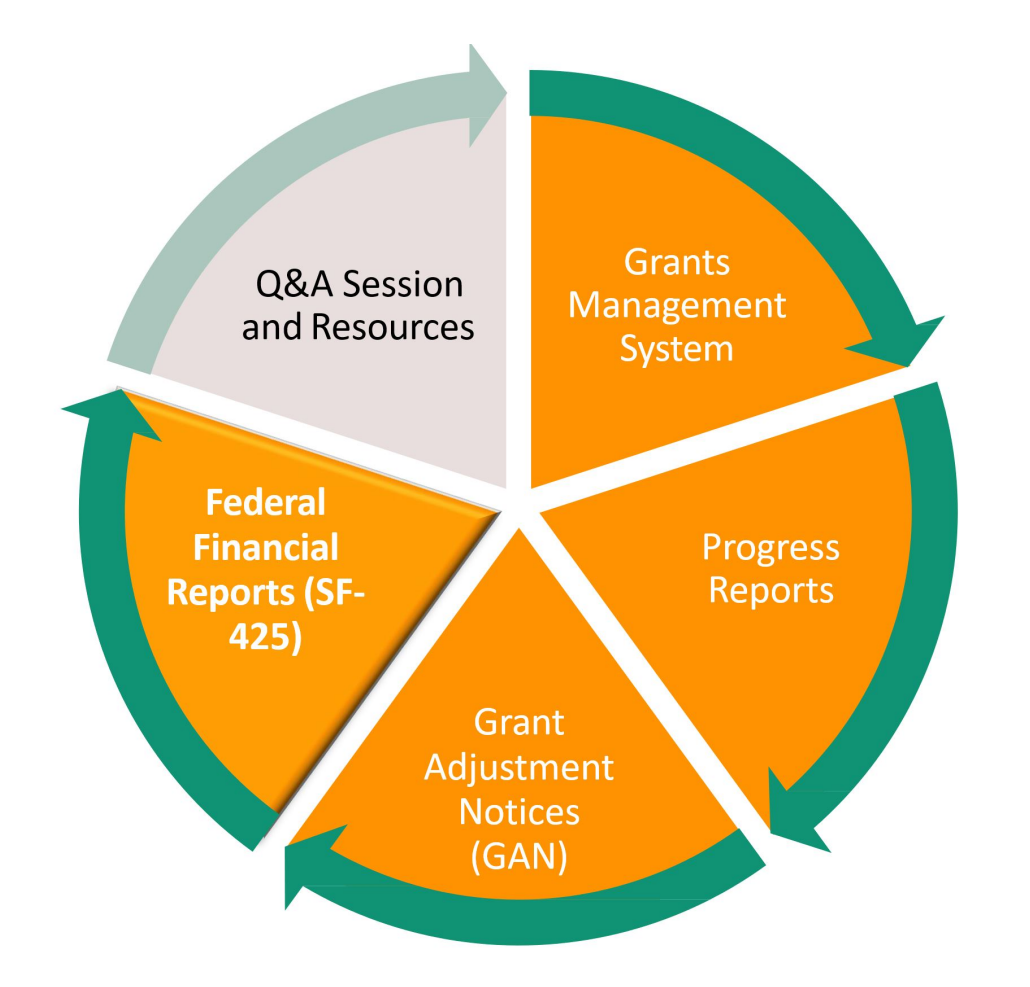

## FEDERAL FINANCIAL REPORTS (SF-425)

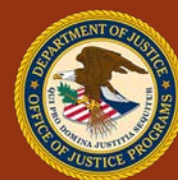

## How comfortable are you with Federal Financial Reports?

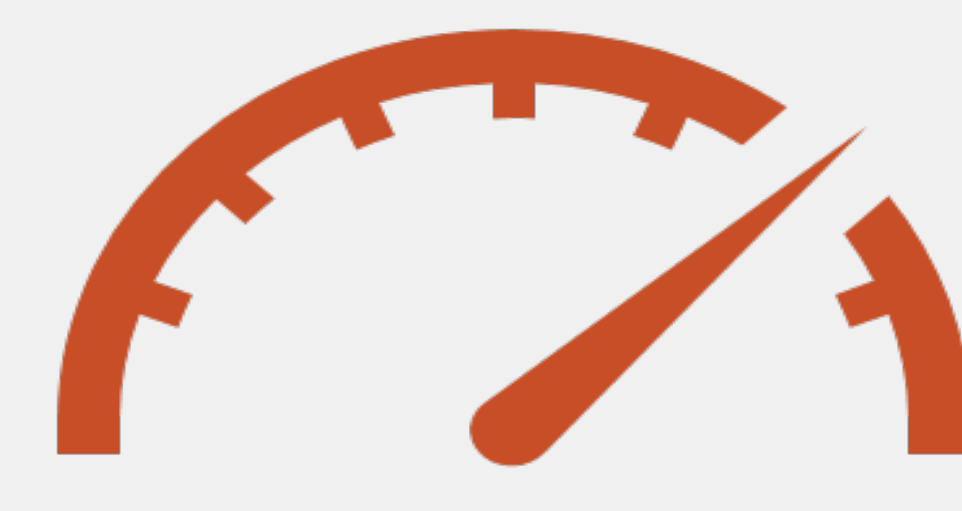

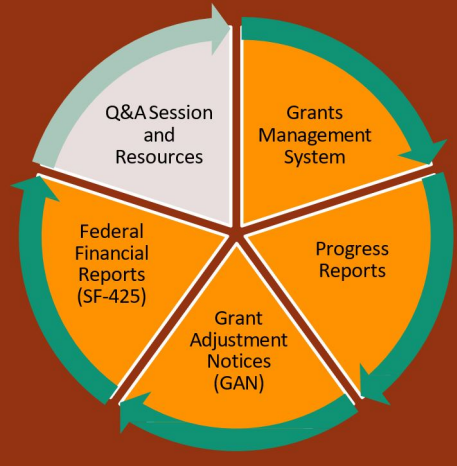

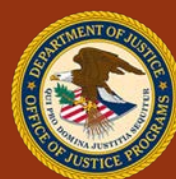

| 2016 2016-D)-BX-0150<br>2016-D)-BX-0150<br>2016-D) | Year         | Award Number    | Status                                     | Grant Manager                                                  | Correspondence                              | Action                                                                                                    |                                              |
|----------------------------------------------------------------------------------------------------|--------------|-----------------|--------------------------------------------|----------------------------------------------------------------|---------------------------------------------|----------------------------------------------------------------------------------------------------|----------------------------------------------|
| Image: Status       Grant Manager       Grant Manager       Grant Manager       Applications         Year       Award Number       Status       Grant Manager       Correspondence       Active         2016       2016-RJ-BX-0035       - Grantes Notified<br>0n 09/14/16       Name: Tour, Antonio<br>PRone: 2020 561-1710       - Mext. Message(2)<br>2016       Seet<br>1000       Seet<br>1000         2016       2016-RJ-BX-0035       - Grantes Notified<br>0n 09/14/16       Name: Tour, Antonio<br>PRone: 2020 561-1710       - Mext. Message(2)<br>2000       Seet<br>1000       Seet<br>1000       Seet<br>1000       Seet<br>1000       - Grant Monitoring         2016       2016-RJ-BX-0035       - Mext. Message(2)<br>- Active       - Mext. Message(2)<br>- Mext. Message(2)<br>- Compose messager       Seet<br>1000       Seet<br>1000       - Grant Adjustment         2016       - Mext. Message(2)<br>- Mext. Message(2)<br>- Mext.                                                                                                    | 2016         | 2016-DJ-BX-0150 | Grantee Notified<br>On 09/14/16     Active | Name: Stork, Zafra<br>Phone:(202) 307-0613<br>Fax:<br>Other:   | 17. New Message(s)<br>Compose message       | View Award<br>Instructions<br>Semi-Annual<br>Progress<br>Reports<br>Reports                                              |                                              |
| NR. Justice Program       Applications         Year       Award Number       Status       Grant Manager       Correspondence       Act         2016       2016-RJ-BX-0035       - Grantee Notified<br>On 09/14/16       Name: Tovar, Antonio<br>Phone(202) 616-1710<br>Other:       9. New Message(2)<br>Semi<br>Compose message       Vict<br>Instru-<br>Semi<br>Enance<br>Semi<br>Compose message       Victim<br>Compensation<br>Certification         2016       2016-RJ-BX-0035       - Grantee Notified<br>On 09/14/16       Name: Tovar, Antonio<br>Phone(202) 616-1710<br>Other:       9. New Message(2)<br>Semi<br>Compose message       Victim<br>Semi<br>Enance<br>Semi<br>Compose message       Awards         2016       2016-RJ-BX-0035       - Grant Monitoring       Grant Adjustment       Grant Monitoring         2016       - Grant Adjustment       - Grant Monitoring       Grant Monitoring       Conference<br>Reporting                                                                                                    |              |                 |                                            |                                                                |                                             | Grant Manage                                                                                                    | Users                                        |
| Year       Award Number       Status       Grant Manager       Correspondence       Active         2016       2016-RJ-BX-0035 <ul> <li>Grant estimation</li> <li>Active</li> <li>Mame: Tower, Antonio</li> <li>Phone:(202) 616-1710</li> <li>Fax:</li> <li>Other:</li> </ul> <ul> <li>Active</li> </ul> <ul> <li>Active</li> <li>Active</li> </ul> <ul> <li>Active</li> <li>Active</li> </ul> <ul> <li>Active</li> <li>Active</li> </ul> <ul> <li>Active</li> <li>Active</li> <li>Active</li> </ul> <ul> <li>Active</li> <li>Active</li> <l< th=""><th>n R. Justice</th><th>Program</th><th></th><th></th><th></th><th>Applica</th><th>ations</th></l<></ul>                                                                                                    | n R. Justice | Program         |                                            |                                                                |                                             | Applica                                                                                                    | ations                                       |
| Grant Adjustment   Grant Adjustment   Grant Monitoring   Conference   Reporting   Financial Status   Reports                                                                                                    | 2016         | 2016-RJ-BX-0035 | Grantee Notified<br>On 09/14/16     Active | Name: Tovar, Antonio<br>Phone:(202) 616-1710<br>Fax:<br>Other: | 9. <u>New Message(s)</u><br>Compose message | Yien         Vict           Instring         Comper           Semi-<br>Pros         Certifice           Rese         Awa | <u>im</u><br><u>isation</u><br>cation<br>rds |
| Grant Adjustment         Grant Monitoring         Conference         Reporting         Financial Status         Reports                                                                                                    |              |                 |                                            |                                                                |                                             | Grant P<br>Close<br>Opportu                                                                                              | <u>ling</u><br>unities                       |
| Grant Monitoring         Conference       Reporting         Financial Status       Reports                                                                                                    |              |                 |                                            |                                                                |                                             | Grant Adju                                                                                                    | ustments                                     |
| Conference<br>Reporting<br>Financial Status<br>Reports                                                                                                    |              |                 |                                            |                                                                |                                             | Grant Mo                                                                                                    | nitoring                                     |
| Financial Status<br>Reports                                                                                                    |              |                 |                                            |                                                                |                                             | Confer<br>Repor                                                                                                    | <u>ence</u><br>ting                          |
|                                                                                                    |              |                 |                                            |                                                                |                                             | <u>Financial</u><br><u>Repo</u>                                                                                          | <u>Status</u><br>orts                        |
|                                                                                                    |              |                 | - Million                                  |                                                                |                                             |                                                                                                    |                                              |

#### Submit a Financial Status Report

- This report is used to submit financial information about individual grant awards.
- Click the Financial
  Status Reports link
  under the Action
  column on the right of
  the screen to see the
  reports for that
  individual award.

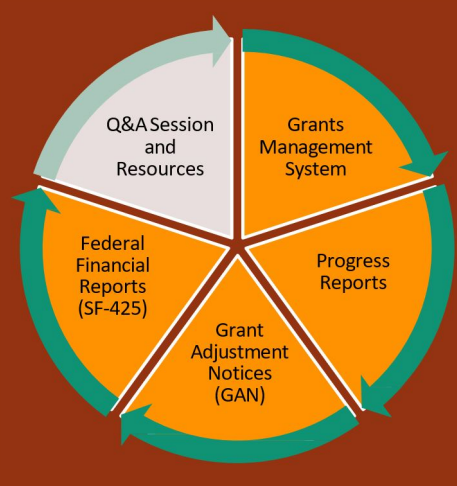

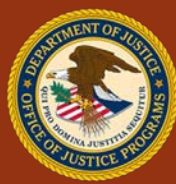

| 0                                                                                                    |     |
|----------------------------------------------------------------------------------------------------|-----|
|                                                                                                    |     |
| Financial Status Reports                                                                                               |     |
| This handbook allows you to complete Financial Status Reports for BJA FY 17 Solicited - SORNA.                         |     |
| Ear information on providus ESP submissions for this grant, contact the Office of the Chief Einappiel Officer, Custome | or. |

Service Branch at 1-800-458-0786 (press 2)

| Report<br>Number | Reporting Period         | Туре    | Report Due Date | Status    | Last Edited  | Action |
|------------------|--------------------------|---------|-----------------|-----------|--------------|--------|
| 1                | Aug 1, 2017-Sep 30, 2017 | Regular | Oct 30, 2017    | Submitted | Oct 24, 2017 | View   |
| 2                | Oct 1, 2017-Dec 31, 2017 | Regular | Jan 30, 2018    | Overdue   |              | Create |
| 3                | Jan 1, 2018-Mar 31, 2018 | Regular | Apr 30, 2018    |           |              |        |
| 4                | Apr 1, 2018-Jun 30, 2018 | Regular | Jul 30, 2018    |           |              |        |
| 5                | Jul 1, 2018-Sep 30, 2018 | Regular | Oct 30, 2018    |           |              |        |
| 6                | Oct 1, 2018-Dec 31, 2018 | Regular | Jan 30, 2019    |           |              |        |
| 7                | Jan 1, 2019-Mar 31, 2019 | Regular | Apr 30, 2019    |           |              |        |
| 8                | Apr 1, 2019-Jun 30, 2019 | Regular | Jul 30, 2019    |           |              |        |
| 9                | Jul 1, 2019-Jul 31, 2019 | Final   | Oct 29, 2019*   |           |              |        |

The Final Report Due Date is based on the Grant Period End Date + 90 days

#### Submit a **Financial Status** Report

The Financial Status Reports page shows all reports and reporting periods.

The **Create** 

button will

allow you

to begin a

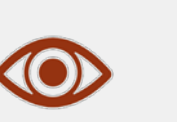

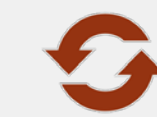

The View button allows read-only access to these reports.

The **Update** button allows you to edit a report that has already been new report. created or submitted.

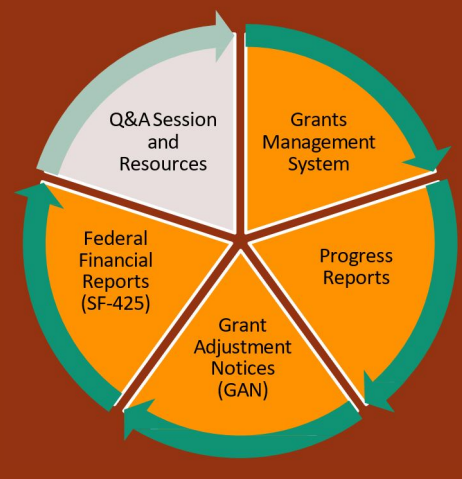

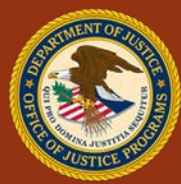

| Report Number: 2                                                                                                    |                            |  |
|----------------------------------------------------------------------------------------------------|----------------------------|--|
| FEDERAL FINANCI     (Follow form ins                                                                                       | IAL REPORT<br>tructions)   |  |
| 1. Federal Agency and Organizational Element to Which Report is Submitted                                                  | U.S. Department of Justice |  |
| 2. Federal Grant or Other Identifying Number Assigned by Federal Agency<br>(To report multiple grants, use FFR attachment) | 2017-DS-BX-                |  |
| 3. Recipient Organization (Name and complete address including Zip code)                                                   |                            |  |
| 4a. DUNS Number                                                                                                    |                            |  |
| 4b. EIN                                                                                                    |                            |  |
| 5. Recipient Account Number or Identifying Number<br>(To report multiple grants, use FFR attachment)                       |                            |  |
| * 6. Final Report                                                                                                    | Ves 🖲 No                   |  |
| * 7. Basis of Accounting                                                                                                   | Cash Accrual               |  |
| 8. Project/Grant Period From: (Month, Day, Year)                                                                           | 08/01/2017                 |  |
| To: (Month, Day, Year)                                                                                                    | 07/31/2019                 |  |
| 9. Reporting Period End Date<br>(Month, Day, Year)                                                                         | 12/31/2017                 |  |

#### Submit a Financial Status Report

The top portion of the SF-425 is pre-populated information that can only be changed with a GAN.

This is the first of three views of the financial status report.

Coordinated Tribal Assistance Solicitation (CTAS) New Grantee Orientation Conference

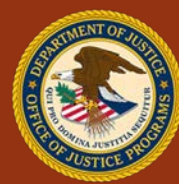

Q&A Session

and Resources

Federal

Financial Reports (SF-425) Grants Management

System

Grant Adjustment Notices (GAN) Progress Reports

GMS Overview for Financial Points of Contact

| 10 Transactions                                                           |                     |             |            |
|---------------------------------------------------------------------------|---------------------|-------------|------------|
| U. 10. Transactions                                                       | Previously Reported | This Period | Cumulative |
| (Use lines a-c for single or multiple grant reporting)                    |                     |             |            |
| Federal Cash (To report multiple grants, also use FFR Attac               | hment):             |             |            |
| a. Cash Receipts                                                          |                     |             |            |
| b. Cash Disbursements                                                     |                     |             |            |
| c. Cash on Hand (line a minus b)                                          |                     |             |            |
| (Use lines d-o for single grant reporting)                                |                     |             |            |
| Federal Expenditures and Unobligated Balance:                             |                     |             |            |
| d. Total Federal funds authorized                                         |                     |             | \$6253755. |
| * e. Federal share of expenditures                                        | \$1000.00           | s 1000.00   | \$2000.    |
| * f. Federal share of unliquidated obligations                            |                     |             | \$ 1000.0  |
| g. Total Federal share (sum of lines e and f)                             |                     |             | \$3000.    |
| h. Unobligated balance of Federal funds (line d minus g)                  |                     |             | \$6250755. |
| Recipient Share:                                                          |                     |             |            |
| * i. Total recipient share required                                       |                     |             | \$ 1000.0  |
| j. Recipient share of expenditures                                        | \$1000.00           | s 1000.00   | \$2000.    |
| k. Remaining recipient share to be provided (line i minus j)              |                     |             | \$-1000.   |
| Program Income:                                                           |                     |             |            |
| I. Total Federal program income earned                                    |                     |             | \$         |
| m. Program income expended in accordance with the deduction alternative   |                     |             |            |
| n. Program income expended in accordance with the addition<br>alternative |                     |             | \$         |
| o. Unexpended program income (line I minus line m or line n)              |                     |             | \$0        |

#### Submit a Financial Status Report

The middle section of the SF-425 (#10) contains a record of all transactions that occurred during this reporting period.

The system will pre-populate any previously reported transactions.

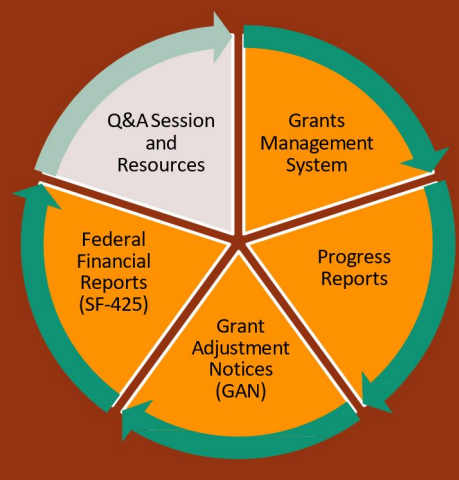

Coordinated Tribal Assistance Solicitation (CTAS) New Grantee Orientation Conference

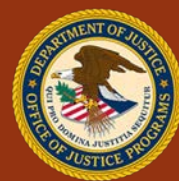

GMS Overview for Financial Points of Contact

| 2 11 Indicart Evnence |         |   |    |      |        |           |                   |                  |        |
|-----------------------|---------|---|----|------|--------|-----------|-------------------|------------------|--------|
| a. Type of Rate       | b. Rate | 5 |    | c. F | Period | d. Base   | e. Amount Charged | f. Federal Share |        |
| Not Applicable 🗸      |         |   | %  |      | 10     | s         | \$0.              | .00 s            |        |
| Not Applicable 🖌      |         |   | /6 |      |        | \$        | \$0.              | .00 \$           | =      |
|                       |         |   | 1  |      |        | g. Totals | \$0.              | 0.00 \$          | \$0.00 |
|                       |         |   |    |      |        |           |                   |                  |        |
|                       |         |   |    |      |        |           | _                 |                  |        |
|                       |         |   |    |      |        |           |                   |                  |        |

#### Submit a Financial Status Report

Item #11 on the SF-425 is where the FPOC can record any indirect expenses for this reporting period. These must be pre-approved by the government.

Click the ? button to open instructions on how to complete this, and any, section of the Federal Financial Report.

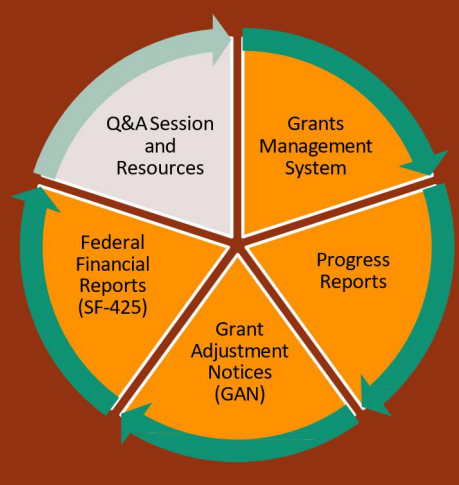

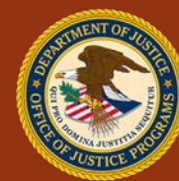

|                | Line Item Instruc                                                            | tions for the Federal Finanical Report                                                                                                    |
|----------------|------------------------------------------------------------------------------|----------------------------------------------------------------------------------------------------|
| Line<br>Number | Reporting Item                                                               | Instructions                                                                                                    |
|                |                                                                              | Cover Information                                                                                                    |
| 1              | Federal Agency and Organizational Element to Which<br>Report is Submitted    | GMS populated this field with data from the award information.                                                                                                    |
| 2              | Federal Grant or Other Identifying Number Assigned by<br>Federal Agency      | GMS populated this field with data from the award information.                                                                                                    |
| 3              | Recipient Organization (Name and complete address,<br>including zip code)    | GMS populated this field with data from the award information.                                                                                                    |
| 4a             | DUNS Number                                                                  | GMS populated this field with data from the award information.                                                                                                    |
| 4b             | EIN                                                                          | GMS populated this field with data from the award information.                                                                                                    |
| 5              | Recipient Account Number or Identifying Number                               | Recipient can use this field for their own internal use. Eater the account number or any other identifying numbe<br>assigned by the recipient to the avvard. This field is not required by O/P or O/W. Recipients may choose to<br>leave the field blank.                                                                                                    |
| 6              | * Final Report                                                               | This is a nequired field Select Yes or No. O/P and O/W nequire quarterly or final reports. A final report<br>should only be submitted when the recipient has completed the grant project and has completed their financial<br>reconciliation. If YES is selected for Final Report, the recipient should proceed to initiate the closeout of the<br>grant in the Closeout module of OMS.                                                                                                    |
| 7              | * Basis of Accounting                                                        | On the first FFR for this award, select cash or accrual, based on the method used for recording transactions<br>related to the award and for perparing the FFR. GMS will populate this fine on subsequent reports. Accrual<br>basis of accounting refers to the accounting method in which expenses are recorded when incurred. For cash<br>basis accounting, expenses are recorded when they are paid. This is a required field and may not be it blainty                                                                                                    |
| 8              | Project Grant Period, From: (Month, Day, Year)                               | GMS populated this field with data from the award information.                                                                                                    |
| 9              | Reporting Period End Date: (Month, Day, Year)                                | GMS populated this field with the last day of the quarter. For final reports submitted before the end date of the<br>award, the populated date will be the last day of the quarter. For final reports submitted after the end date of<br>the award, the populated date will match the end date of the award.                                                                                                    |
| 10             | Transactions<br>Report on single grants only and complete the required field | ds. User Line 12, "Remarks," to provide any information deemed necessary to support or explain FFR data                                                                                                    |
|                |                                                                              | Federal Cosh                                                                                                    |
| 10a            | Cash Receipts                                                                | This field is not active and not applicable to OJP and OVW grantees.                                                                                                    |
| 10b            | Cash Disbursements                                                           | This field is not active and not applicable to OJP and OVW grantees.                                                                                                    |
| 10c            | Cash on Hand (Line 10a minus Line 10b)                                       | This field is not active and not applicable to OJP and OVW grantees.                                                                                                    |
|                | Federal Expe                                                                 | nditures and Unobligated Balance                                                                                                    |
| 104            | Total Federal Funds Authorized                                               | GMS populated this field with data from the award document or the most recent budget modification Grant<br>Adjustment Notice (GAN).                                                                                                    |
| 10e            | * Federal Share of Expenditures                                              | Entre the amount of Federal finds expenditures for this reporting proteind GMS will calculate the previously<br>reported and canuality amounts. For reports prepared and an cach basis, reportediares are the sound Gath<br>disfoursements for direct charges for property and services, the amount of indirect expresses charged, the value<br>of indicparty inskind contributions applied, and the amount of cash abrance parametits and payments made to<br>indirect prime terroperty prepared on an accoral basis, reponditors in the forse sound cash abrance<br>indirect prime terroperty prepared on an accoral basis, reponditors in the test and cash abrance<br>indirect primes from the sources of the source of the source of the other sources of the 'the source' of the 'the amount of indirect expresses instruct, the value of in-kind<br>combinations anciend, and the entit sources or other and the amount or other by the receibent the 'the source' of the 'the source' of the 'the source' of the source' of the source' of the test of the 'the other of the source' of the source' of the source' of the source' of the integration of the receibent test of the source' of the source' of the source |

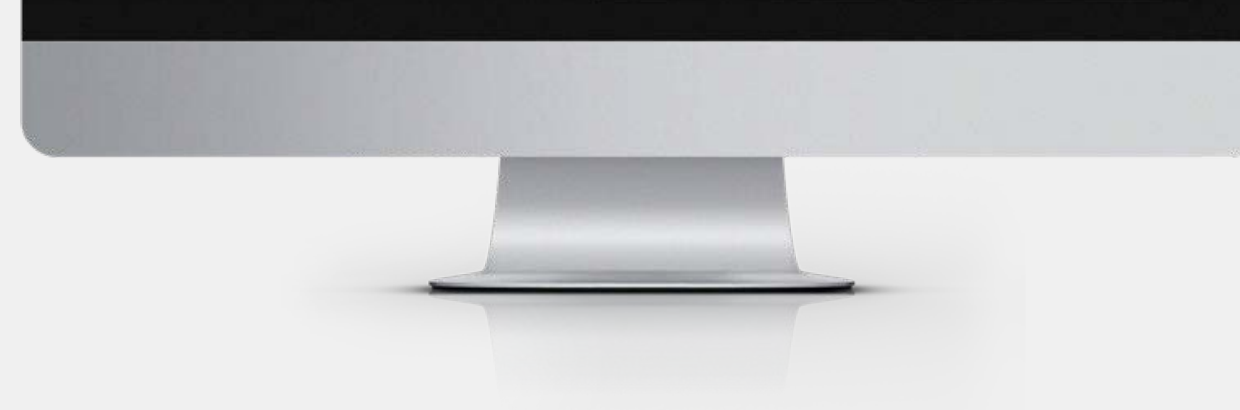

#### Submit a Financial Status Report

This Instructions page will display when any question mark is selected.

It provides the line number, the reporting item, and instructions on how to complete that section number. Q&A Session and Resources Federal Financial Reports (SF-425) Grant Adjustment Notices (GAN)

Coordinated Tribal Assistance Solicitation (CTAS) New Grantee Orientation Conference

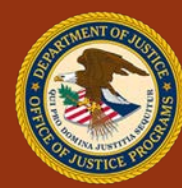

GMS Overview for Financial Points of Contact

| 12. Remarks: Attach any explanations deemed neces                                                                       | sary or information required by Federal sponsoring agency in compliance with governing legislation.                                                                           |
|----------------------------------------------------------------------------------------------------|----------------------------------------------------------------------------------------------------|
|                                                                                                    |                                                                                                    |
| 13. Certification: By signing this report, I certify that i fraudulent information may subject me to criminal, civil, o | t is true, complete, and accurate to the best of my knowledge. I am aware that any false, fictitious, or<br>or administrative penalties. (U.S. Code, Title 218, Section 1001) |
| * Prefix                                                                                                    | Mr.                                                                                                    |
| Prefix (Other)                                                                                                    |                                                                                                    |
| * First Name                                                                                                    | John                                                                                                    |
| Middle Initial                                                                                                    |                                                                                                    |
| * Last Name                                                                                                    | Martin                                                                                                    |
| Suffix                                                                                                    | Select Suffix 💌                                                                                                    |
| Suffix (Other)                                                                                                    |                                                                                                    |
| * Title                                                                                                    | Grants Management Unit Chief                                                                                                    |
| * Telephone (Area code, number and extension)                                                                           | (555) 555 - 8090 Ext.                                                                                                    |
| * E-mail Address                                                                                                    | jmart@g.com                                                                                                    |
| Date Report Last Submitted                                                                                              | 09/28/2009                                                                                                    |
| 14. Agency use only                                                                                                    |                                                                                                    |
| OJP Vendor Number                                                                                                    | 026002618                                                                                                    |

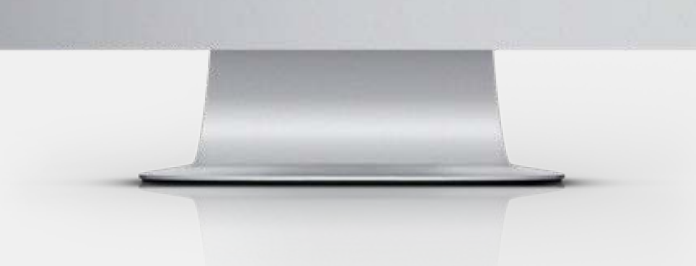

#### GMS Overview for Financial Points of Contact

#### Submit a Financial Status Report

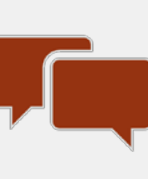

Item #12: The FPOC enters any additional comments about the report.

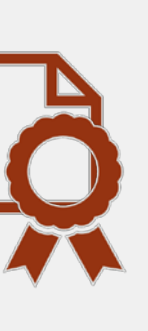

Item #13: The FPOC certifies that the information shared on the SF-425 form is correct. Q&A Session and Resources Federal Financial Reports (SF-425) Grant Adjustment Notices (GAN)

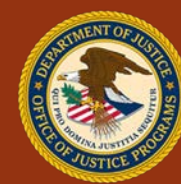

| tions:       |                                          |              |                 |           |
|--------------|------------------------------------------|--------------|-----------------|-----------|
| Actions:     |                                          |              |                 |           |
|              | Sub                                      | Cancel       |                 |           |
| udit Trail:  |                                          |              |                 |           |
| Description: | Role:                                    | User:        | Timestamp:      | Note:     |
| ubmitted     | Financial Point of Contact External Role | Martin, John | 09/24/ 10:05 AM | View Note |
|              |                                          |              |                 |           |
|              |                                          |              |                 |           |
|              |                                          |              |                 |           |
|              |                                          |              |                 |           |
|              |                                          |              |                 |           |

#### Submit a **Financial Status** Report

Attachments can be added under item #13 on the SF-425.

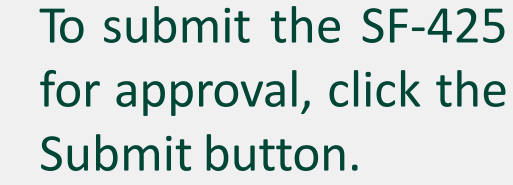

for approval, click the

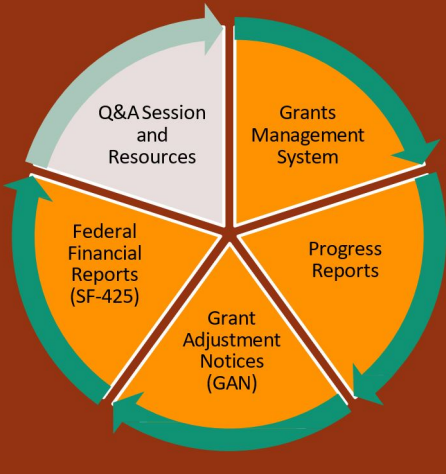

**Coordinated Tribal Assistance** Solicitation (CTAS) New Grantee Orientation Conference

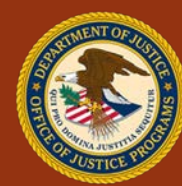

GMS Overview for Financial Points of Contact

Your Financial Status Report has been successfully submitted. You will be able to modify and re-submit this FSR until the next Reporting Period End Date has passed. However, you can log in any time to view the information.

You will be contacted by OC Customer Service if any other action is required by you.

Help/Frequently Asked Questions

<u>Financial Status</u> <u>Reports Home</u>

#### Submit a Financial Status Report

A confirmation screen appears once the report is submitted.

To return to the Financial Status Reports home screen, click the "Financial Status Reports Home" link on the left side of the screen.

> Coordinated Tribal Assistance Solicitation (CTAS) New Grantee Orientation Conference

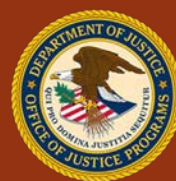

Q&A Session

and Resources

Federal

Financial

Reports (SF-425) Grants 1anagement

System

Grant Adiustment

Notices (GAN) Progress Reports

GMS Overview for Financial Points of Contact

## Questions

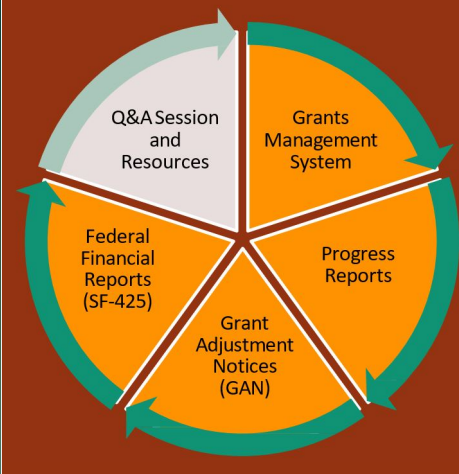

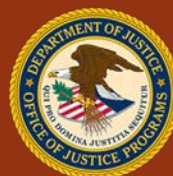

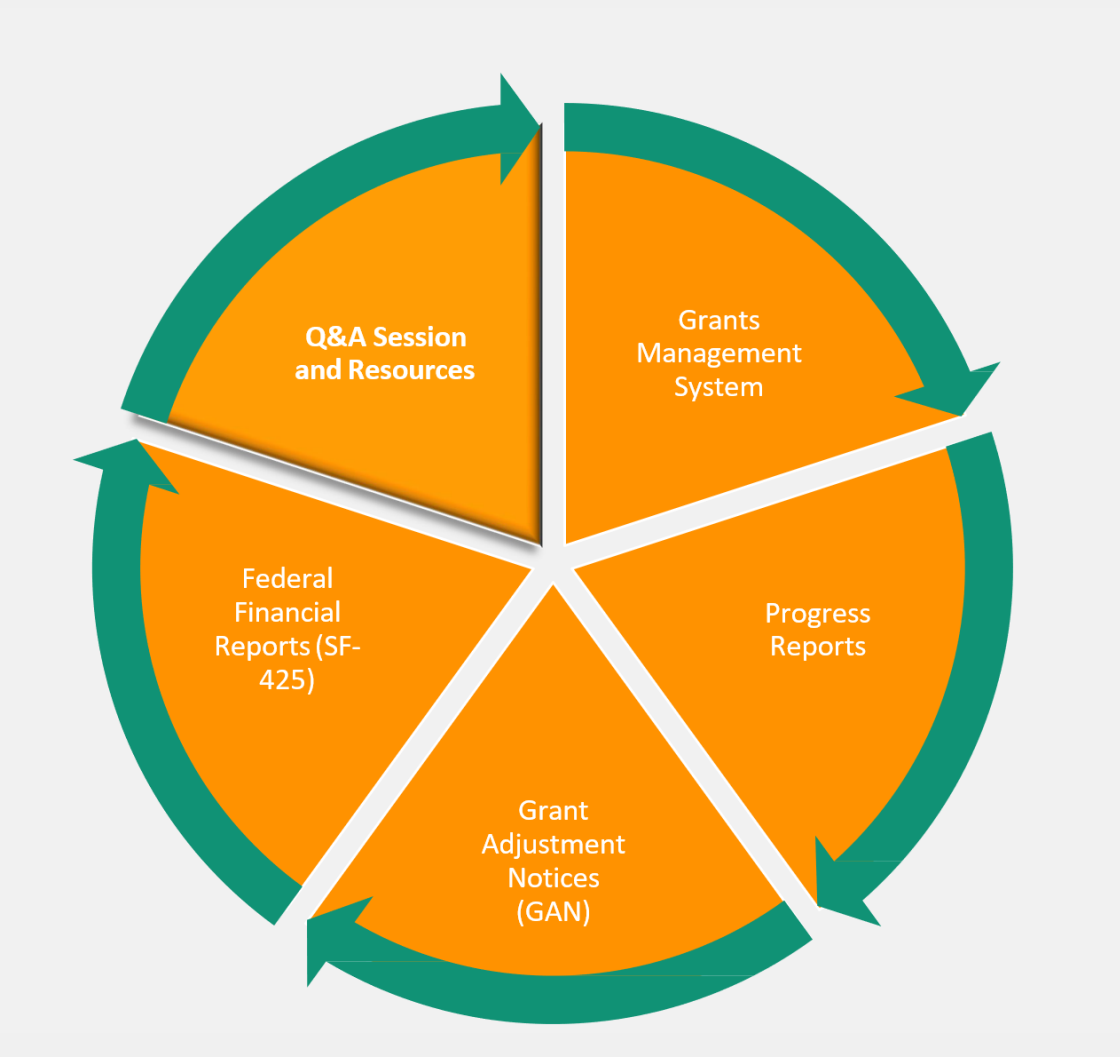

### RESOURCES AND Q&A SESSION

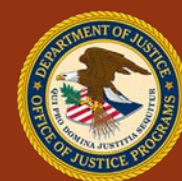

#### Resources

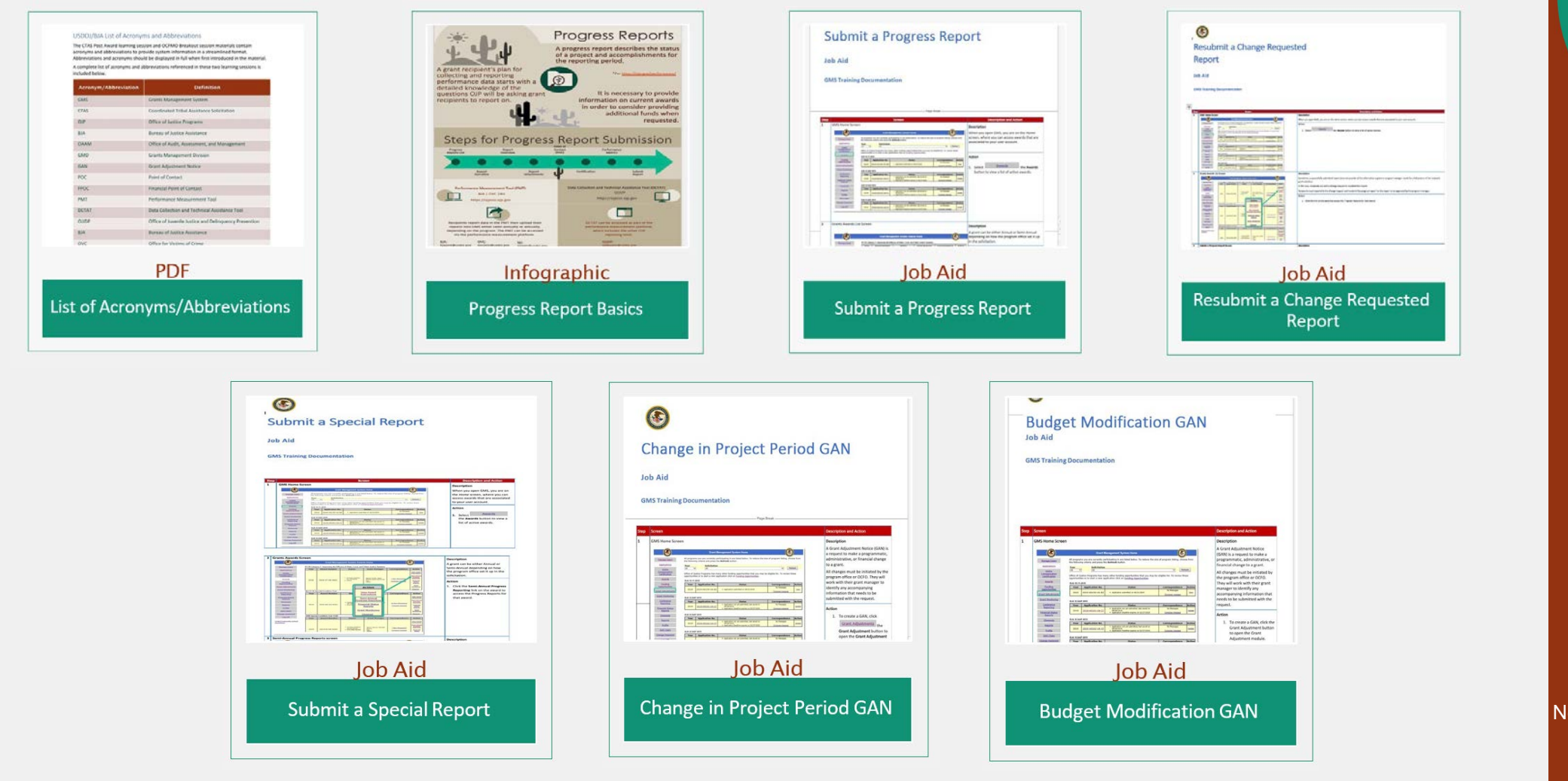

#### www.ncjtc.org/CTASresources

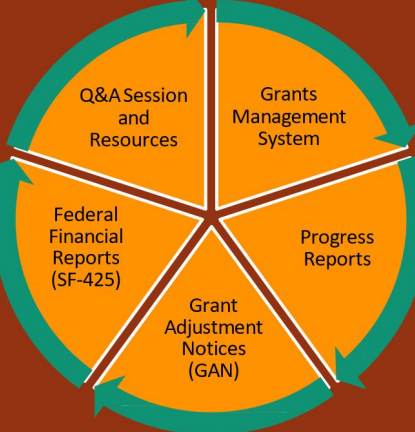

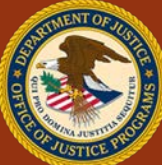

#### Security Reminders

Refer to Department order on Use and Monitoring of Department Computers and Computer Systems (NIST 800-53)

Coordinated Tribal Assistance Solicitation (CTAS) New Grantee Orientation Conference

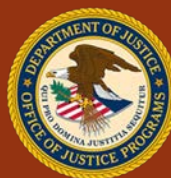

Q&A Session

and

Resources

Federal Financial

Reports (SF-425) Grants

Management

System

Grant Adjustment Notices (GAN) Progress Reports

GMS Overview for Financial Points of Contact

#### Resources

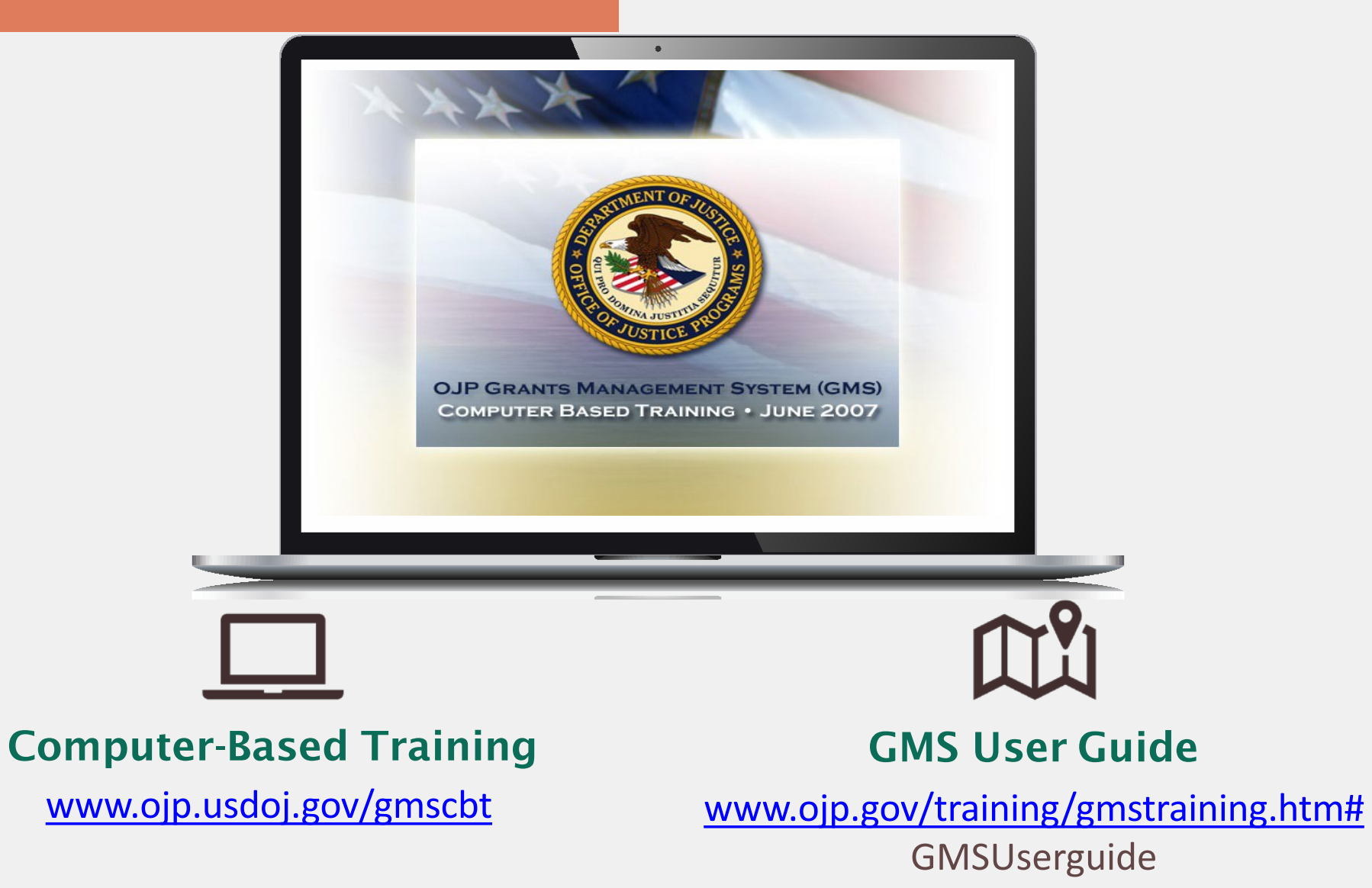

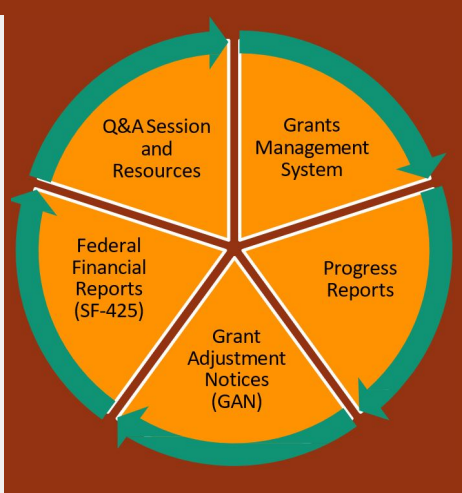

Coordinated Tribal Assistance Solicitation (CTAS) New Grantee Orientation Conference

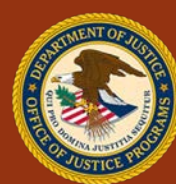

#### GMS Overview for Financial Points of Contact

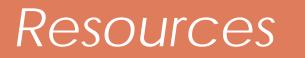

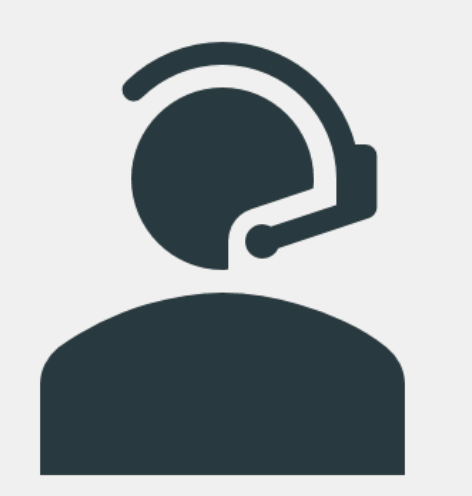

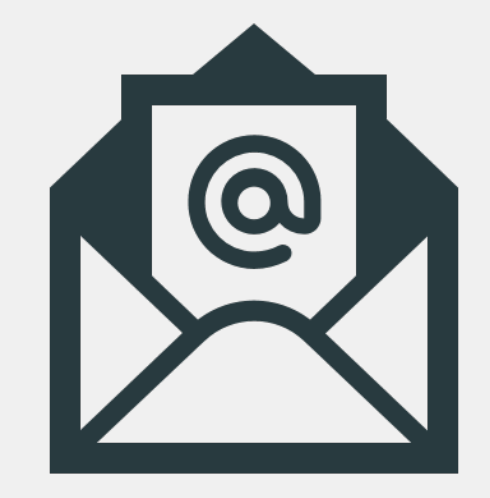

#### 888-549-9901 (Option 3)

#### <u>GMS.Helpdesk@ojp.usdoj.gov</u>

Coordinated Tribal Assistance Solicitation (CTAS) <u>New Gra</u>ntee Orientation Conference

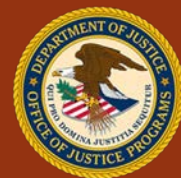

Q&A Session

and Resources

> Grant Adjustment Notices (GAN)

Federal Financial

Reports (SF-425) Grants Management System

> Progress Reports

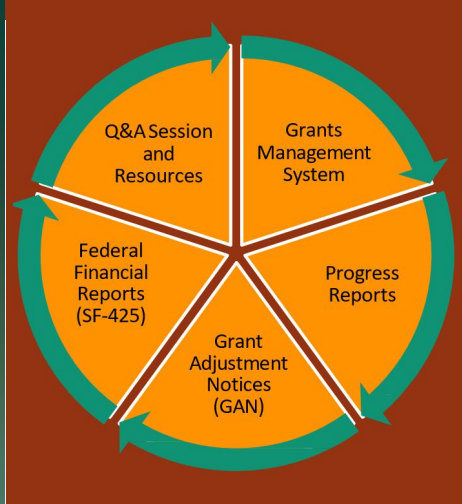

## Questions

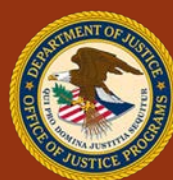

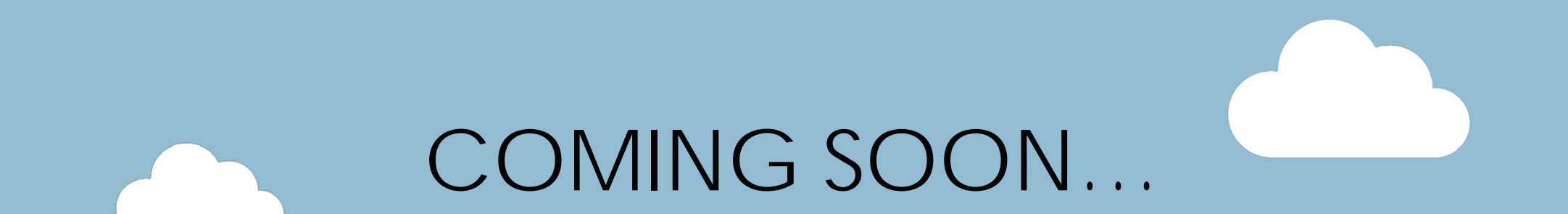

## Justice grants IT Solution

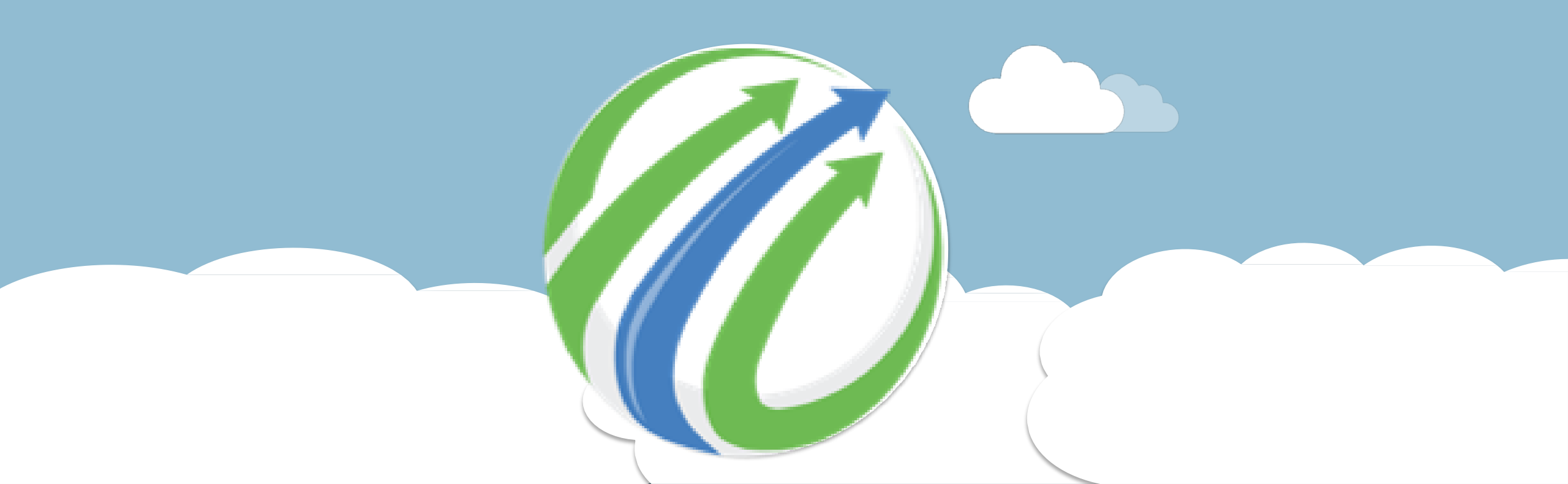